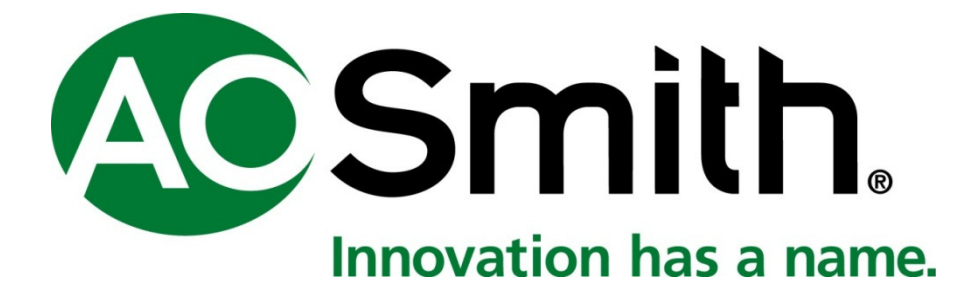

# INSTALLATION, OPERATION AND MAINTENANCE INSTRUCTIONS

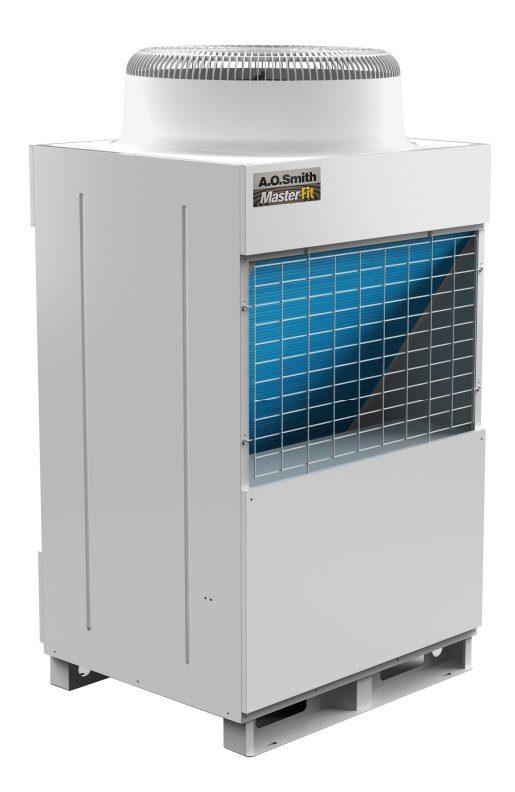

# AIR TO WATER HEAT PUMP WATER HEATER

CAHP-MC-38

### CONTENTS

| CONTENT   | Γ\$                                 | 2  |
|-----------|-------------------------------------|----|
| 1 - IMPO  | RTANT SAFETY INFORMATION            | 4  |
| 2 - PHYSI | CAL DIMENSIONS                      | 6  |
| 3 - TECHN | NICAL SPECIFICATIONS                | 7  |
| 4 - FEATU | IRES AND FUNCTIONS                  | 8  |
| 1.1.      | HEATING CAPACITY                    | 8  |
| 1.2.      | Power off memory                    | 8  |
| 1.3.      | AUXILIARY HEATERS                   | 8  |
| 5 - INSTA | LLATION INSTRUCTIONS                | 9  |
| 1.4.      | Installation Locations              | 9  |
| 1.5.      | Space Requirements                  | 9  |
| 1.6.      | UNIT MOVEMENT                       |    |
| 1.7.      | Installation Foundation             |    |
| 1.8.      | PIPING CONNECTION                   |    |
| 1.9.      | PIPING SELECTION                    |    |
| 1.10.     | PIPING INSULATION                   |    |
| 1.11.     | WATER PUMP SELECTION                |    |
| 1.12.     | Tank Design                         |    |
| 1.13.     | TANK INSTALLATION                   |    |
| 1.14.     | WATER REQUIREMENT                   |    |
| 1.15.     | WATER FLOW SWITCH INSTALLATION      | 19 |
| 1.16.     | ELECTRICAL CONNECTION               | 20 |
| 1.17.     | Series Number Setting               | 22 |
| 1.18.     | TRIAL OPERATION                     |    |
| 1.19.     | INSPECTION PRIOR TO TRIAL OPERATION | 23 |
| 1.20.     | TRIAL OPERATION                     | 24 |
| 6 - OPER  | ATION INSTRUCTIONS                  | 25 |
| 6.1.      | UIM AND BUTTON DESCRIPTION          | 25 |
| 6.2.      | UIM INTERFACE INTRODUCTION          |    |
| 6.3.      | Main Menu Introduction & Operation  |    |
| 6.4.      | User Setting Menu                   |    |
| 6.5.      | MAINTENANCE SETTING                 |    |
| 6.6.      | Parameter View                      | 43 |
| 6.7.      | HEAT PUMP UNIT STATUS               |    |
| 6.8.      | HEAT PUMP UNIT CONFIGURATION        |    |
| 6.9.      | HELP MENU                           | 48 |
| 7 – MAIN  | ITENANCE INSTRUCTIONS               |    |

| 8 - TROUI | BLESHOOTING INSTRUCTIONS                          | 50 |
|-----------|---------------------------------------------------|----|
|           |                                                   |    |
| 12.1.     | Error Code Trouble Shooting                       | 50 |
| 12.2.     | Other Phenomena – Normal                          | 52 |
| 12.3.     | OTHER PHENOMENA-ABNORMAL                          | 53 |
|           |                                                   |    |
| 9- APPEN  | DIX                                               | 55 |
| 12.4.     | HEAT PUMP UNIT WIRING DIAGRAM                     | 55 |
| 12.5.     | CENTRAL CONTROLER WIRING DIAGRAM                  | 56 |
| 12.6.     | COMMUNICATION WIRING DIAGRAM AMONG MUTILPLE UNITS | 56 |
| 10 - PACK | ING LIST                                          | 58 |
| 22.1.     | Packing List of the Heat Pump Unit                | 58 |
| 22.2.     | CENTRAL CONTROLLER KIT                            | 58 |

### 1 - Important Safety Information

Thank you for using A.O.Smith heat pump water heater. Please read all of the instructions thoroughly before the installation and operation of the water heater. Please keep this manual for future reference.

- Heat pump water heater is different from the common water heaters. Only qualified persons authorized by the manufacturer can perform the installation, service and maintenance of the water heater.
- Keep the necessary space for water heater installation. Failure to comply with the requirements of installation can affect the performance of the water heater.
- The piping and wiring connections should comply with the requirements of the instruction manual.
- Every heat pump unit is installed with one air breaker, which could be used to cut off the power supply during the maintenance. One leakage protector is requested to be installed between the junction box and the heat pump.
- Please perform through inspection on the whole system before power on the system.
- Please consider lightning stroke when select the location for the heat pump units and the tank. Necessary protection solution is requested to protect the system from suffering lightning stroke.
- Please operate the heat pump units based on the instructions illustrated in this manual.
- Do not insert fingers or other stuff into the fan guard to avoid hurt or damage. Do not touch the fan motor surface to avoid high temperature hurt.
- Please perform inspection and necessary maintenance regularly after the installation and operation of the water heater. If you find the water heater operate abnormally, stop the operation of the entire system immediately, and call service phone to service the units immediately to ensure the normal, safe and reliable operation of the water heaters. Please do not try to fix the issues by yourselves.
- If the heat pump water heaters are not be operated in the winter time, please supply power to all the units all the time to let the unit operate the anti-freezing function automatically. If the heat pumps water heaters will not be operated for a long time, please drain the water from the system by opening the drain valve to avoid freezing.
- Please insulate all the external piping properly if the system is installed in circumstance which has the minimum ambient temperature lower than 0 Celsius.
- In order to reduce the operation cost, the hot water outlet and return lines should be properly insulated.
- Disconnect the power supply before performing any maintenance or service. Only qualified persons authorized by the manufacturer can perform the maintenance and service.

- The manufacturer or seller of the water heater will not be liable for any damage caused by unauthorized installation. These damages include but not limited to leakage of coils, dropping of the unit, the abnormal operation and poor performance caused by improper installation, adverse effect and damage of water heater, and all relevant losses.
- Under no circumstance will A.O. Company be held liable for any damage that caused by failure to comply with the installation and operation instructions outlined in this manual.

A.O.SMITH WATER HEATER COMPANY LTD. reserves the final power of interpretation of the above terms.

**CAUTION:** Failure to comply with the requirements of this manual can result in fire, property loss, injury or death.

**WARNING:** The power supply should be grounded reliably before energizing the unit, and it is forbidden to operate the water heater without reliable grounding! The water heater must be provided with floor drain with good drainage nearby, and located in an area where leakage of the water heater or a connection will not result in damage to the area adjacent to the water heater or to lower floors of the structure.

# 2 - Physical Dimensions

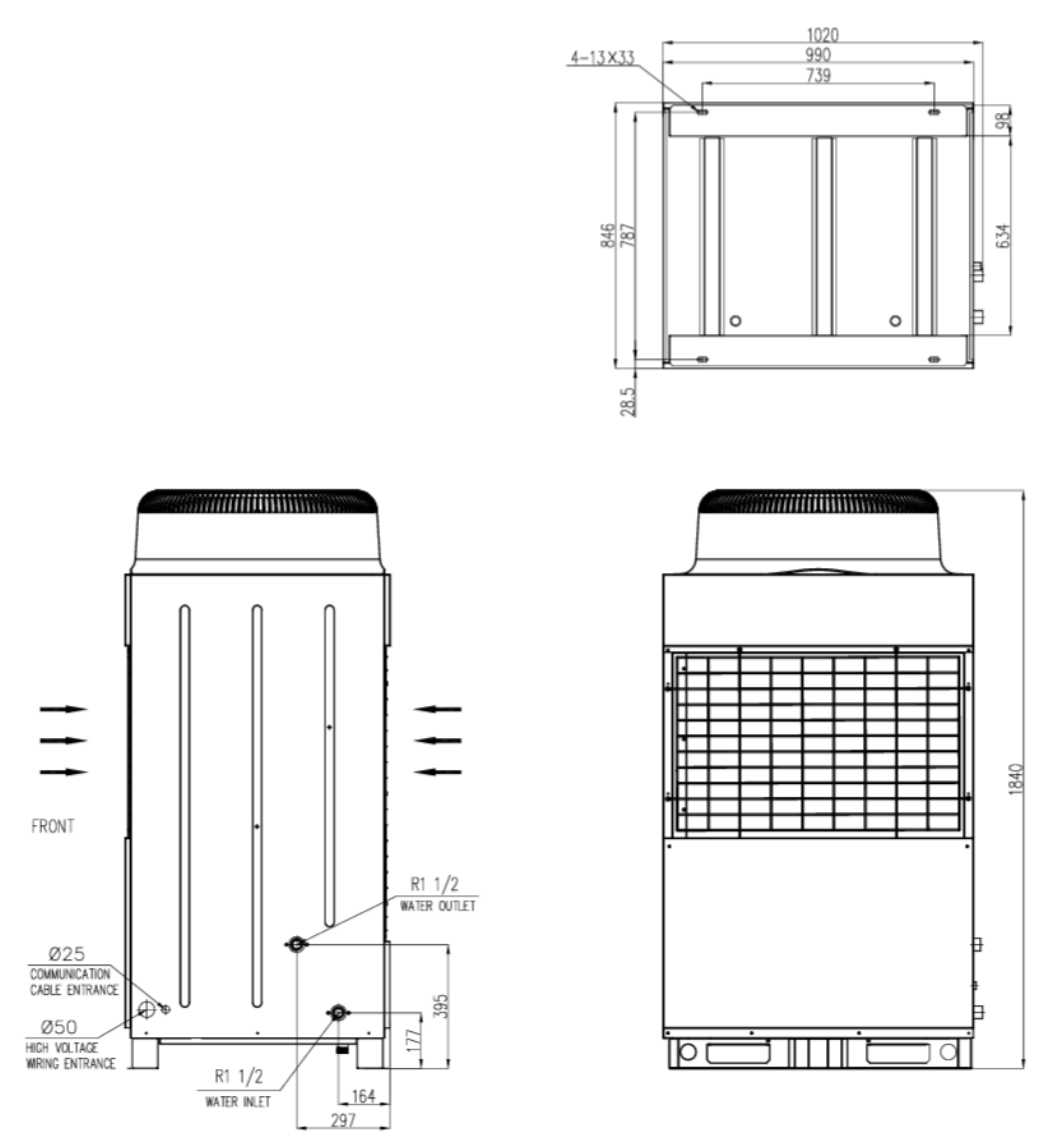

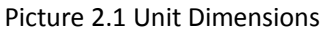

# **3** - Technical Specifications

| POWER SUPPLY                            | 380V 3N ~ 50Hz |                      |  |  |
|-----------------------------------------|----------------|----------------------|--|--|
| VOLTAGE RANGE                           | 380V +/- 10%   |                      |  |  |
| RATED HEATING CAPACITY <sup>(1)</sup>   |                | 38 kW                |  |  |
| RATED WATER FLOW <sup>(1)</sup>         |                | 6.5 CMH              |  |  |
| RATED POWER INPUT <sup>(1)</sup>        |                | 10.3 kW              |  |  |
| RATED OPERATION CURRENT <sup>(1)</sup>  |                | 18.6 A               |  |  |
| MAX. POWER INPUT                        |                | 13.2 kW              |  |  |
| MAX. OPERATION CURRENT                  |                | 23.3 A               |  |  |
| OPERATION NOISE <sup>(2)</sup>          |                | 65 dB(A)             |  |  |
| REFRIGERANT / QUANTITY                  |                | R410a / 6.2kg        |  |  |
| REFRIGERANT SIDE                        | HIGH SIDE      | 4.2 Mpa              |  |  |
| DESIGN PRESSURE                         | LOW SIDE       | 3.1 Mpa              |  |  |
| WATER SIDE DESIGN PRESSURE              |                | 1.0 Mpa              |  |  |
| WATER SIDE PRESSURE DROP <sup>(3)</sup> |                | 45 kPa               |  |  |
| WATER CONNECTION SIZE                   |                | DN40 (R1 1/2")       |  |  |
| WATERPROOF CLASS                        |                | IPX4                 |  |  |
| NET WEIGHT                              |                | 287 kg               |  |  |
| DIMENSIONS (L x W x H)                  |                | 1020 x 846 x 1840 mm |  |  |

Table 3.1 Heat Pump Technical Specifications

Note:

- Rated condition: Ambient temperature 20/15 °C (dry/wet bulb), water temperature 47/52°C (inlet/outlet).
- (2) Sound pressure value at one meter.
- (3) Measured at the rated water flow rate.

### 4 - Features and Functions

### 1.1. Heating Capacity

Heat pump water heaters remove heat from surrounding air and use that heat to heat water. So the heating capacity is closely linked with the ambient, inlet water, outlet water temperatures. The heating capacity will decrease if the ambient temperature becoming lower. The variation of the inlet water temperature and the water temperature setting will also have influence on the heat pump heating capacity.

### 1.2. Power off memory

The central controller stores the status of the units automatically when the heat pump units or the central controller is powered off. The central controller will send the command to the system to operate as the status before the power off when the power supply recovers. This will allow the system operate as per the previous setting during abnormal power off.

### 1.3. Auxiliary heaters

The heat pump heating capacity will decrease when the ambient temperature decreases. Auxiliary heaters should be equipped to improve the heating capacity and ensure the hot water supply if the minimum ambient temperature is lower than 10 Celsius. Either electric heater or gas heater could be used as auxiliary heater.

The central controller supplied by A.O. Smith provides control signal to the auxiliary heater to optimize the system operation efficiency. For example, if a gas heater is selected as auxiliary heater, the central controller will control the heat pump units and the gas storage heater based on the actual ambient temperature, water temperature and the database stored in the CCB to achieve the most economic operation cost, as well as the most reliable operation.

Please read the installation and operation manual of the gas storage heaters if an A.O. Smith gas storage gas heater is selected as auxiliary heater.

### **5** - Installation Instructions

#### CAUTION:

- Once upon the equipment are received, please check the unit model information and the accessory parts based on the packing list and inspect whether there is any obvious damage. If you find anything wrong during the inspection, please notify the seller or manufacturer immediately.
- Please verify the power supply capacity, power cable size of the installation site and make sure they could support on the system operation before the installation.
- Please make sure the system is grounded reliably before the operation. Connecting the grounding line to the neutral line or the water piping is not allowed.

### **1.4. Installation Locations**

In order to ensure the hot water system could operate normally, please pay attention to following items during the installation location selection:

- The heat pump units should be installed on the ground or the rooftop, which must be able to withstand the total weight of the system as well as to provide sufficient space for installation and maintenance.
- There should be no obstacles around the heat pump units and please make sure the heat pump units have sufficient air flow for the ambient coils. Please also consider the cold air generated by the heat pump units will have no influence on the neighborhoods.
- Please make sure the vibration and sound created by the units operation will have no influence on you and your neighborhoods.
- Please install the vibration isolators to mitigate the vibration passing to the building.
- Please do not install the system in the areas where have influence from high voltage power, severe electromagnetic waves, etc.
- Please install the heat pump units close to the drainage system, to make sure there will be no water accumulated during the operation of the heat pump units.
- Please install the isolation device if the system is installed in locations where is easily to be accessed by personnel.
- Please install the system in areas where is free from: oil, salt (ocean area), sulfide gas, and any other circumstance which contains corrosive gases.

#### **1.5. Space Requirements**

- 1) Please reserve the space as specified in picture 5.2 during the installation for future maintenance.
- 2) There are two layout options if there are multiple units to be installed, please select the appropriate layout based on the actual conditions.

1) Please see picture 5.2 if the heat pump units are installed vertically.

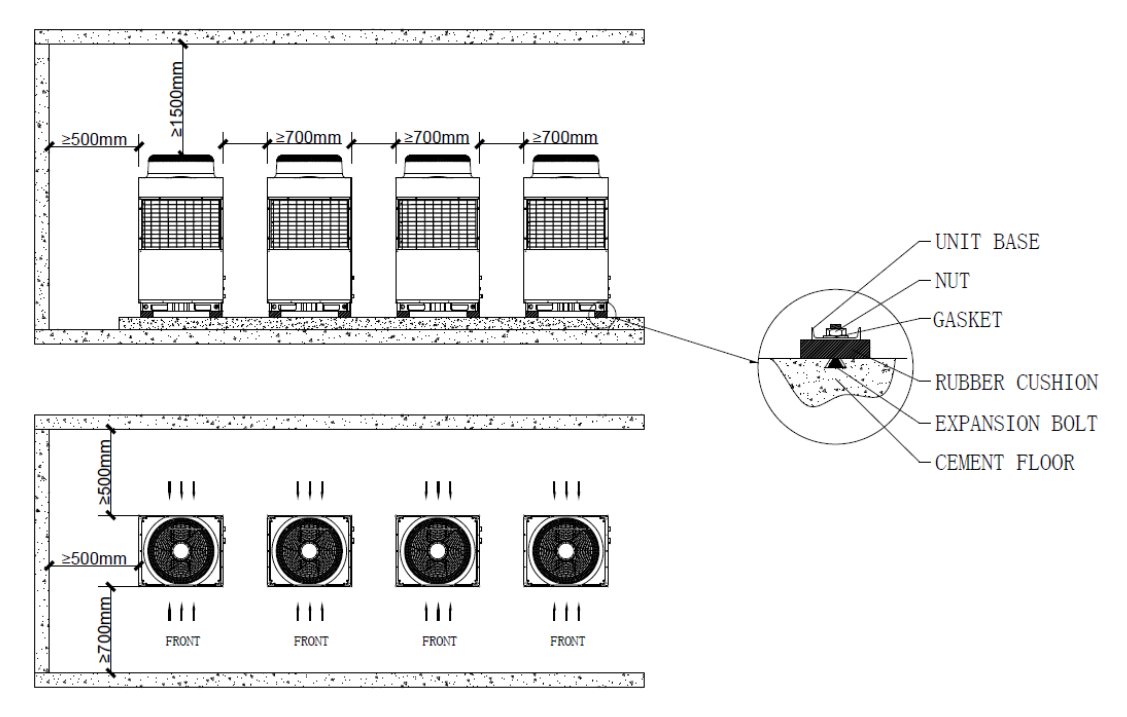

Note: "FRONT" side is the side with the service panel.Please see picture 2.1 for details.

Picture 5.2

2) Please see picture 5.3 if the heat pump units are installed horizontally.

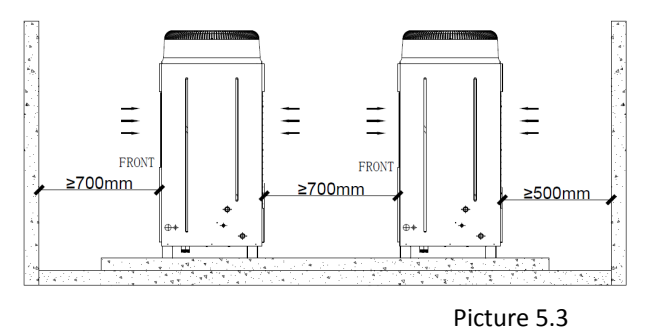

- 3) If the heat pump units are installed in the basement, or other closed spaces, please pay attention to the air circulation of the space to make sure each unit has an air flow rate of 13,000 cubic meters per hour freely.
- 4) The distance between the floor and the unit base needs to be kept higher than the maximum snow or rain depth of the area, to avoid the units to be immersed by snow or rain.

### 1.6. Unit Movement

- 1) The heat pump units have been equipped with multiple protection packages. Please use forklift, crane, to move them in the field. Please do not remove the package before the units are located correctly.
- 2) Please keep the heat pump units in horizontal status during the movement. The maximum angle of inclination should be kept less than 30 degrees under extreme conditions to avoid compressor damage. Please check the strength and the balance of the slings if the crane is used. Please use four pieces of slings with diameters larger than 6mm and each sling should be able to stand for six times of the heat pump unit weight.

- 3) Please avoid touching and damage the coils of the heat pump unit during the movement.
- 4) Please remove all the packages, including the wooden pallet at the bottom of the units after the units are located correctly.
- 5) If the packages are removed prior to the units are located correctly, please use other protections to protect the units from being damaged during the movement.

### **1.7. Installation Foundation**

Please build the foundation and make sure the foundation is in horizontal status before the installation. The foundation could be made up with reinforced concrete or steel frame. Please fix the M10X60 expansion bolts on the foundation and install the rubber isolators (the accessory parts of the heat pump unit) on the bolts to mitigate the operation vibration and sound passing to the foundation. Please use the expansion bolt nuts to lock the units, isolators, and the foundation after the units are located correctly.

Dual vibration isolation is recommended when the units are installed on the rooftop, where normally can't allow for big vibration or sound. A second stage steel frame could be added to the first foundation made up of reinforced concrete or steel frame. An extra set of isolators to be added between the second and first foundation to create the dual vibration isolation between the rooftop and the units.

### **1.8. Piping Connection**

### CAUTION:

- Please install the piping system based on the equivalent length principle to balance the water pressure distribution if multiple heat pump units are installed in one system.
- Please perform the inlet/outlet water piping connection after the heat pump units are well fixed.
- Please install the water filter (accessory part) at the inlet of the circulation pump and reserve the space for filter cleaning/replacement. Please pay attention to the installation direction.
- Please install the water flow switch (accessory part) at the outlet pipeline of the heat pump unit and reverse the space for service.
- Please insulate the inlet/outlet water piping to improve the system efficiency and ensure reliable system operation.
- Please do not allow any dirt or debris entering into the piping system during the installation and clean the water filters after the 1<sup>st</sup> trial run.

Each A.O. Smith hot water system could be equipped with maximum eight heat pump units, and the system could be controlled by one central controller.

An auxiliary heater is requested as backup if the minimum ambient temperature is lower than 10 Celsius. A.O. Smith central controller is deigned to be able to support on three types of auxiliary heaters:

1) Storage heater.

This type of auxiliary heater shall be installed in the line which is parallel with the heat pump system as illustrated in picture 5.4a (for vertical tank) and 5.4b (for horizontal tank). An auxiliary heater temperature sensor is requested to be installed at the outlet piping of the

storage heater (maximum 150mm far from the hot water outlet from the heater) and the sensor should be well insulated.

2) Tankless heater.

This type of auxiliary heater shall be installed in the line which is parallel with the heat pump system as illustrated in picture 5.4a or 5.4b. A flow switch is requested to be installed at the outlet piping.

3) Static heating element.

This type of auxiliary heater could be installed inside of the tank as illustrated in picture 5.4c (for vertical tank) and 5.4d (for horizontal tank). Please determine the installation height based on the actual needs.

Please read information in chapter 5.9 for the tank design requirements.

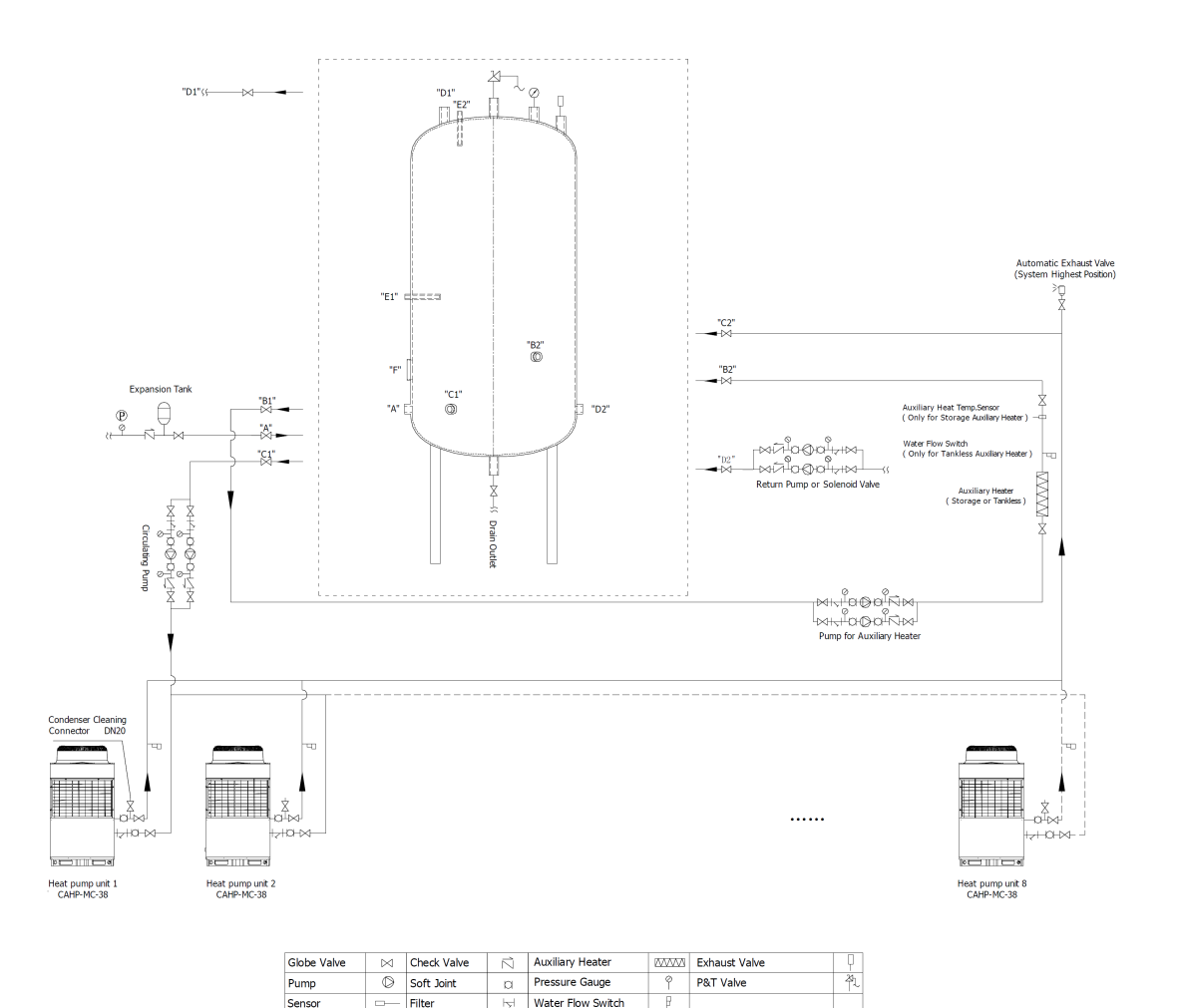

Picture 5.4a

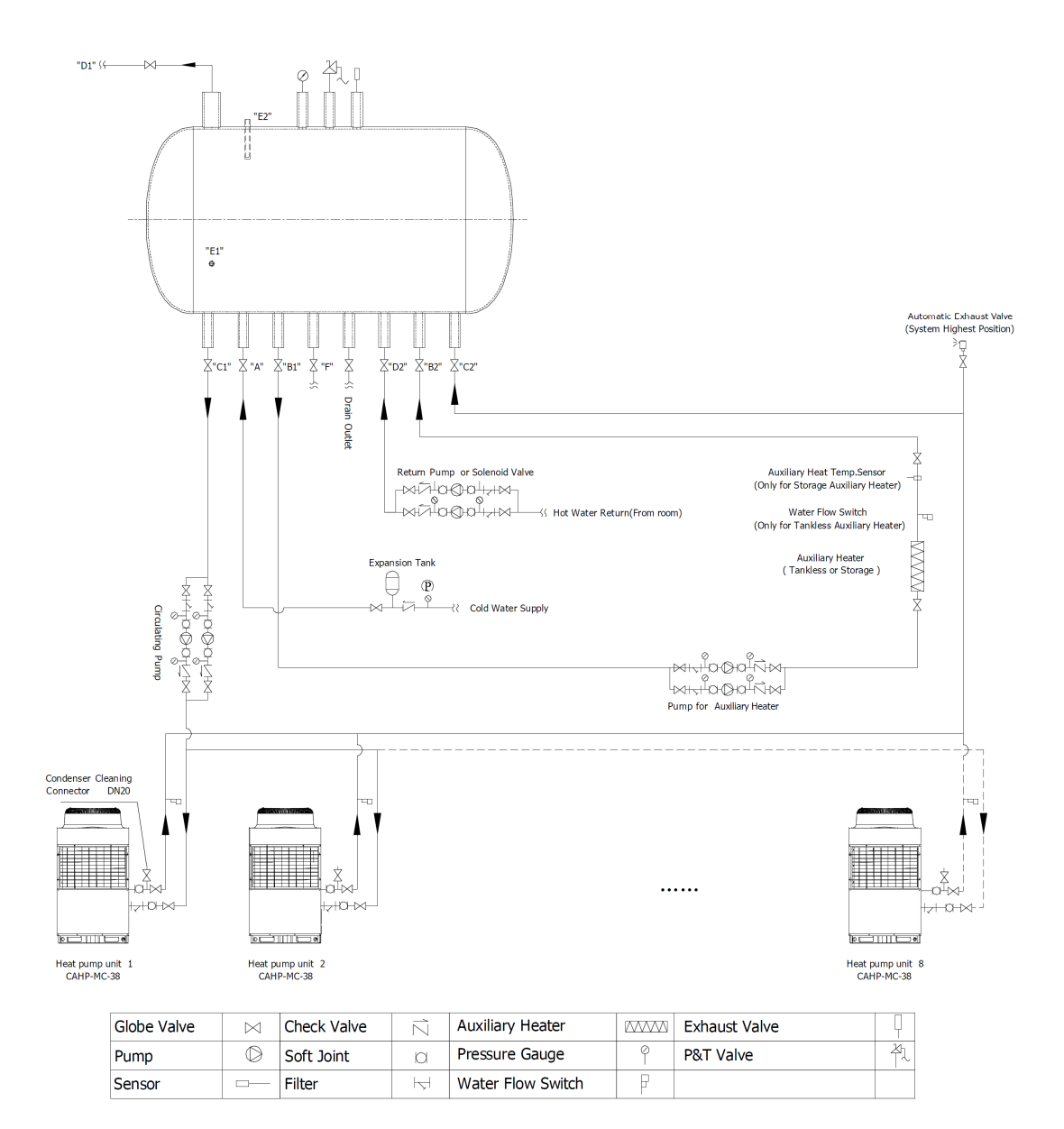

Picture 5.4b

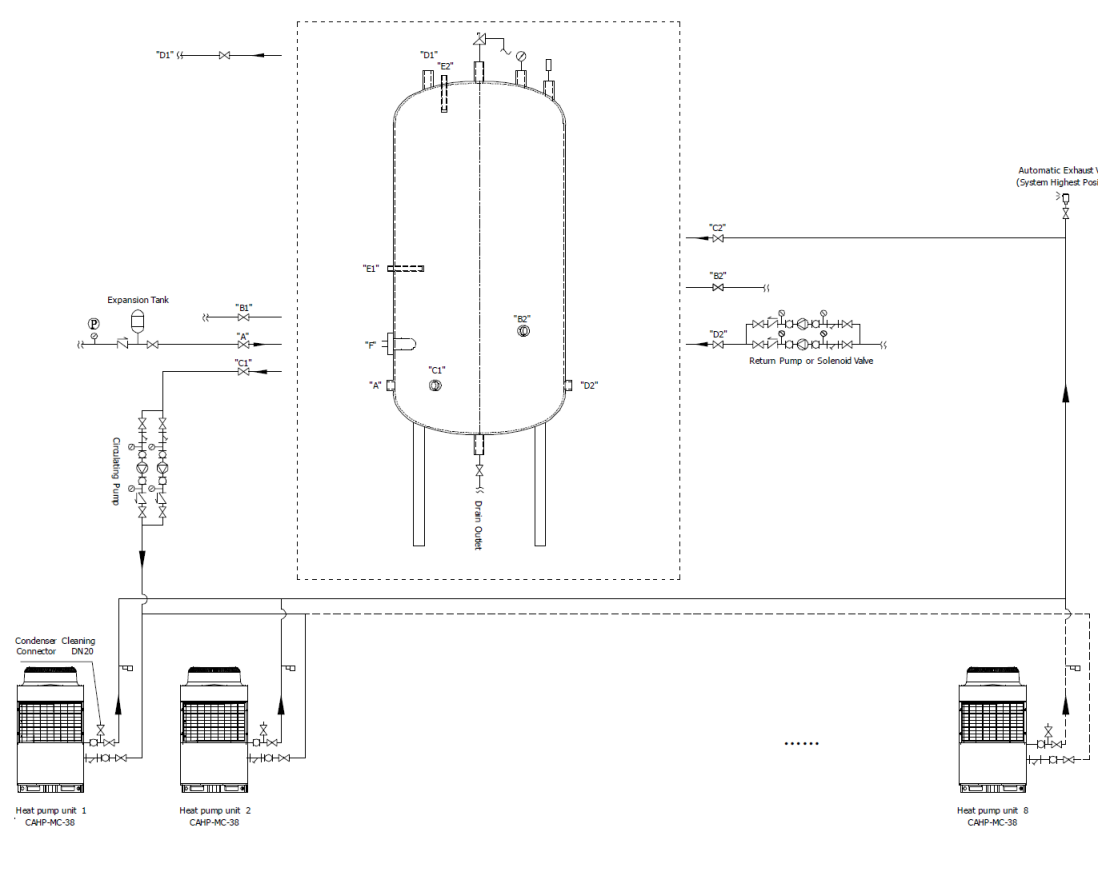

| Globe Valve | $\bowtie$ | Check Valve | Ń | Auxiliary Heater  | www | Exhaust Valve | P |
|-------------|-----------|-------------|---|-------------------|-----|---------------|---|
| Pump        | Ø         | Soft Joint  | а | Pressure Gauge    | Ŷ   | P&T Valve     | 剤 |
| Sensor      |           | Filter      | Ł | Water Flow Switch | P   |               |   |

Picture 5.4c

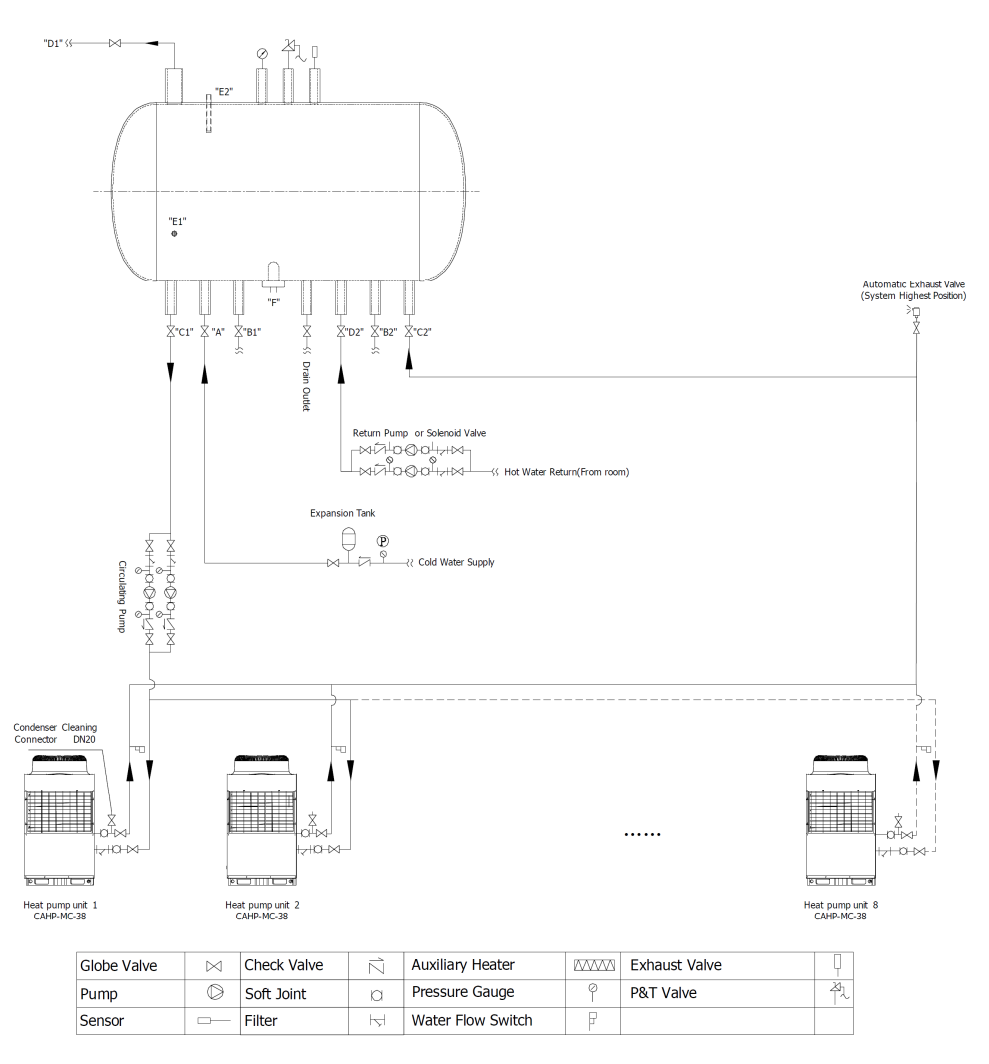

Picture 5.4d

### **1.9. Piping Selection**

Please select copper pipe, PP-R pipe, galvanized pipe or stainless steel pipe based on the actual requirement and size the system main inlet and outlet piping with reference to table 5.1.

| Heat Pump QTY | Main Outlet Piping | Main Inlet Piping |
|---------------|--------------------|-------------------|
| 1             | DN40               | DN40              |
| 2             | DN65               | DN65              |
| 3             | DN80               | DN80              |
| 4~5           | DN100              | DN100             |
| 6~8           | DN125              | DN125             |

Table 5.1 Main Inlet/Outlet Piping Size of the Hot Water System

Please size the piping for the auxiliary heater based on the auxiliary heater capacity and size the hot water supply piping size based on actual situation. Please refer to table 5.2 as the typical hot water flow velocity.

| Piping OD-DN      | 15-20 | 25-40 | ≥50  |
|-------------------|-------|-------|------|
| Flow Velocity m/s | ≤0.8  | ≤1.0  | ≤1.2 |

Table 5.2 Typical Flow Velocity of Hot Water

Please size the hot water return piping based on the circulation water volume. Please refer to table 5.3 when do the preliminary selection.

| Hot Water Supply Piping Size (mm) | 20-25 | 32 | 40 | 50 | 65 | 80 | 100 | 125 | 150 | 200 |
|-----------------------------------|-------|----|----|----|----|----|-----|-----|-----|-----|
| Hot Water Return Piping Size (mm) | 20    | 20 | 25 | 32 | 40 | 40 | 50  | 65  | 80  | 100 |

Table 5.3 Return Piping Size

### 1.10. Piping Insulation

Please insulate all the hot water piping with neoprene insulation material with thickness higher than 20mm. (Please ensure the equal insulation performance if other material is used). Please add the extra protection coat (galvanized steel or aluminum plate) if the piping is located outside. If the system is installed in the area with the minimum ambient temperature lower than 0 Celsius, insulation is also required on the cold water piping. Please refer to table 5.4 for the hot water piping insulation requirement.

| Hot Water Piping Size (mm)         | 15~20 | 25~50 | 65~100 | >100 |
|------------------------------------|-------|-------|--------|------|
| Neoprene Insulation Thickness (mm) | 20    | 30    | 40     | 50   |

Table 5.4 Neoprene Insulation Thickness for Hot Water Piping

### 1.11. Water Pump Selection

Please refer to table 5.5 for detailed requirement for the circulation pump selection.

| Pump        | Flow Rate (m3/h)     | Heat Pump Pressure Drop<br>(m <sup>3</sup> /h) | Remarks   |
|-------------|----------------------|------------------------------------------------|-----------|
| Circulation | 6.5 m3/h × Heat pump | 80 kPa                                         | Hot water |
| Pump        | quantity             |                                                | pump      |

Table 5.5 Water Pump Selection Requirement

### 1.12. Tank Design

Please see picture 5.5a (vertical tank) and 5.5b(horizontal tank) for the requirements of hot water tank design and consider following items during the tank design:

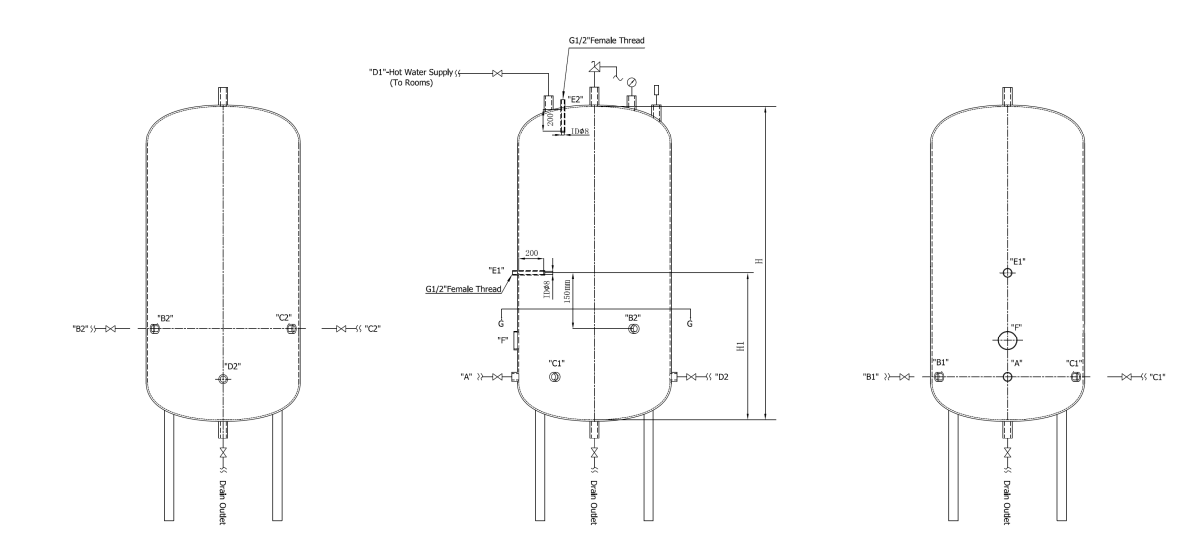

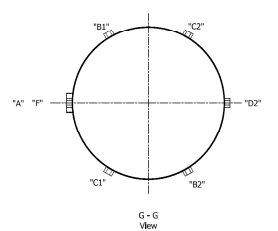

| CODE | DESCRIPTION                                                     |
|------|-----------------------------------------------------------------|
| "A"  | Cold Water Supply                                               |
| "B1" | Cold Water Outlet (To Auxiliary Heater)_(Optional)              |
| *B2* | Hot Water Inlet(From Auxiliary Heater)_(Optional)               |
| "C1" | Cold Water Outlet (To Heat Pump)                                |
| "C2" | Hot Water Inlet(From Heat Pump)                                 |
| "D1" | Hot Water Supply(To Rooms)                                      |
| *D2" | Hot Water Return(From Rooms)                                    |
| "E1" | Control Temperature Sensor                                      |
| "E2" | Tank Temperature Sensor                                         |
| "F"  | Auxiliary Heater - Static Heating Element Connection_(Optional) |

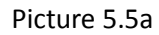

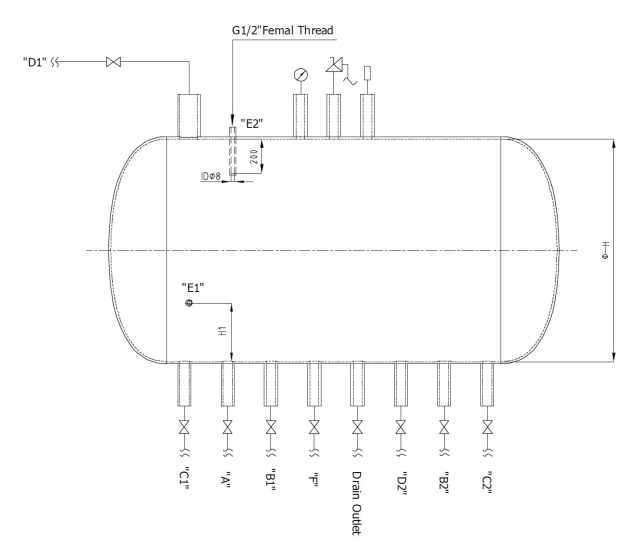

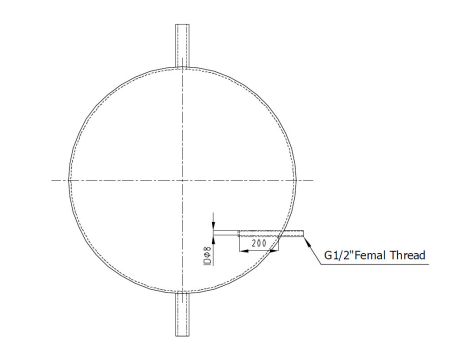

| CODE | DESCRIPTION                                                     |
|------|-----------------------------------------------------------------|
| "A"  | Cold Water Supply                                               |
| "B1" | Cold Water Outlet (To Auxiliary Heater)_(Optional)              |
| "B2" | Hot Water Inlet(From Auxiliary Heater)_(Optional)               |
| "C1" | Cold Water Outlet (To Heat Pump)                                |
| "C2" | Hot Water Inlet(From Heat Pump)                                 |
| "D1" | Hot Water Supply(To Rooms)                                      |
| "D2" | Hot Water Return(From Rooms)                                    |
| "E1" | Control Temperature Sensor                                      |
| "E2" | Tank Temperature Sensor                                         |
| "F"  | Auxiliary Heater 3 Static Heating Element Connection_(Optional) |

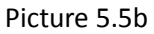

- 1) Please design and manufacture the tank complying with all the local regulations.
- 2) Please design the tank with 1.0MPa design pressure.

- Please design the tank with the following minimum volume: Minimum tank volume = Quantity of heat pump unit X 4000L
- 4) Recommend to have PU foaming on the tank to insulate the tank well (standby temperature decrease should be lower than 8 Celsius in 24 hours).
- 5) Please refer to picture 5.5a and 5.5b for the tank connection nozzles and accessories requirement (assume the total tank internal height is "H"):
  - a) Install the temperature & pressure valve on top of the tank.
  - b) Install the pressure gauge, temperature meter on top of the tank.
  - c) Design the " $D_1$ " connection (hot water to rooms) at the top of the tank.
  - d) Design the "F" connection (optional, static heaing element) at the height based on the actual conditions.(the higher installation, the faster heating speed, the lower heating volume).
  - e) Design the "A" connection (cold water supply) and "D<sub>2</sub>" connection (cold water returned from rooms) as close to the bottom of the tank as possible.
  - f) Design the drain outlet connection at the lowest point of the tank.
  - g) Design the "B<sub>1</sub>" connection (optional, cold water to auxillary heater) and "B<sub>2</sub>" connection (optional, hot water from auxillary heater), "C<sub>1</sub>" connction (cold water to heat pumps) and "C<sub>2</sub>" connection (hot water from heat pumps) as close to the bottom of the tank as possible. Design the hot water connections as far as possible from cold water connections to avoid the cold water mixing with hot water. For vertical tank, the hot water connections could be designed slightly higher than the cold water connections to avoid water mixing as shown in picture 5.5a.
  - h) Design the "E<sub>2</sub>" connection (tank temperature sensor installation) at the top of the tank. Design the "E<sub>1</sub>" connection (control temperature senor installation) at a location which meet both " at least 150mm higher than the 'B<sub>2</sub>' and 'C<sub>2</sub>' connections" and "at least 'H<sub>1</sub>' higher from the bottom of the tank". "H<sub>1</sub>" should be determined to create a minimum tank volume (from the bottom of the tank) = Quantity of heat pump unit X 2000L. Two sensor tubes are requested for the temperature senors installation. The sensor tube should have one end closed (inside of the tank), the internal diameter should be 8mm and it should have a 200mm insertion length inside of the tank. The outside connection of the sensor tube should be designed to have good water proof capability, a G-1/2" female threaded connection is recommended as the outside connection. Please paste the thermal paste on the tank temperature sensor head during the installation.
  - i) Appropriate anode should be installed to protect the tank from corrosion.

#### 1.13. Tank Installation

#### CAUTION:

\* Please install the hot water tank as closely as possible to the heat pump units to reduce the standby heat loss.

### 1.14. Water Requirement

Please check the installation location water hardness data before formal installation. The heat pump units could only be operated with water which has hardness less than 200ppm. A water treatment device is requested if the water hardness is higher than 200ppm. Please do not use the untreated water from river, lake, or underground directly.

### 1.15. Water Flow Switch Installation

Please install the water flow switch (accessory part) on the outlet pipeline from each heat pump unit to the tank. The water flow switch should be installed at a location which has straight pipe at both inlet and outlet side. The minimum straight pipe length needs to be longer than 5 times of the pipe diameter.

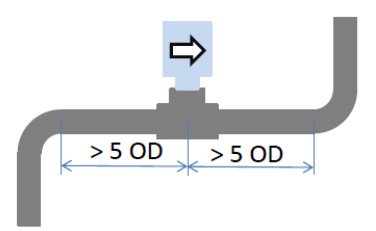

#### Picture 5.6

Please wire the water flow switch with reference to the heat pump wiring diagram and the yellow line should be connected to the "D16" terminal and the red line should be connected to one of the "GND" terminal.

The water flow switch could be adjusted based on the actual conditions. Correct flow switch setting should create a flow rate at 6.5CMH (turn off if the water flow rate is lower than 4CMH and turn on if the water flow rate is higher than 5.5CMH). Please contact the qualified service personnel for detailed ajustement methodology.

### 1.16. Electrical Connection

CAUTION:

- The heat pump units must be connected with dedicated power supply and the power supply needs to be controlled within 380V +/-10%.
- The heat pump power supply circuit must be grounded reliably. The power supply cable selection, wiring and related protection devices must comply with the requirement from local domain.
- The wiring job could only be performed by qualified electric technician with reference to the system wiring diagram.
- Please install the leakage protection device as per the requirement from the local domain.
- Please run the power supply cable and the communication cable in a neat, clean way and make sure the cables will not touch the piping, valves, etc.
- This unit is not configured with power supply cables when it leaves the factory, please select the power supply cable based on the requirement in this manual. Connecting cables are not allowed as the power supply cables to the unit.
- If the power supply cable is ran closely to the communication cable, please put each cable into individual conduit and keep the appropriate distance between two conduits.
- Please perform through inspection on all the wirings before power on the system.

### (1) Power cable

WARNING:

\*An air breaker and an appropriate current leakage protector must be installed outside the water heater as the specification of power supply table for your security.

\*The water heater must be grounded permanently. Otherwise, it can result in electric shock, injury or death.

Please refer to table 5.6 for the cable requirements for the heat pump unit and the central controller.

| Equipmont             | Power           | Cable Size (mm <sup>2</sup> )<br>(Plastic Insulation and Conduit) |                 |                | Air Breaker | Current Leakage |  |
|-----------------------|-----------------|-------------------------------------------------------------------|-----------------|----------------|-------------|-----------------|--|
| Equipment             | Supply          | Phase<br>Wire                                                     | Neutral<br>Wire | Ground<br>Wire | Capacity(A) | Protection      |  |
| CAHP-MC-38            | 380V<br>3N~50Hz | 6                                                                 | 4               | 6              | 80          | 30mA            |  |
| Central<br>Controller | 220V 50Hz       | 1.5                                                               | 1.5             | 1.5            | >5          | less than 0.1S  |  |

Table 5.6 Hot Water System Power Supply Requirement

Note:

- 1. Please install four-pole leakage protection switch (with neutral line) and do not use the three pole leakage protection switch.
- 2. The cable size should be increased if the distance between the user's junction box to the heat pump unit/central controller is too far.

### (2) Low voltage cables requirement

There are many communication and signal cables in the hot water system. Please refer to table 5.7 for the detailed requirements on these cables.

| Coble Description                                                                            | Sizo                  | Standard | Max.   | Pomarks                                                     |  |  |
|----------------------------------------------------------------------------------------------|-----------------------|----------|--------|-------------------------------------------------------------|--|--|
|                                                                                              | Size                  | Length   | Length | Remarks                                                     |  |  |
| The communication cable between<br>the central controller and the furthest<br>heat pump unit | 2*1 mm <sup>2</sup>   | /        | 200m   | Shielded cable                                              |  |  |
| The communication cable between<br>the central controller and the heat<br>pump unit          | 2*1 mm <sup>2</sup>   | /        | 100m   | Shielded cable                                              |  |  |
| Tank temperature sensor cable                                                                | 2*1 mm <sup>2</sup>   | 20m      | 100m   |                                                             |  |  |
| Auxiliary heater temperature sensor cable                                                    | 2*1 mm <sup>2</sup>   | 20m      | 100m   |                                                             |  |  |
| Auxiliary heater control cable                                                               | 2*1.5mm <sup>2</sup>  | /        | 100m   |                                                             |  |  |
| Auxiliary heater flow switch cable                                                           | 2*1.5 mm <sup>2</sup> | /        | 100m   | Shorted if the<br>auxiliary heater is<br>storage gas heater |  |  |
| Circulation pump control cable                                                               | 1*1.5 mm <sup>2</sup> | /        | 100m   |                                                             |  |  |
| Auxiliary heater pump control cable                                                          | 1*1.5 mm <sup>2</sup> | /        | 100m   |                                                             |  |  |
| Return water solenoid valve or pump control cable                                            | 1*1.5 mm <sup>2</sup> | /        | 100m   |                                                             |  |  |

Table 5.7 Hot Water System Low Voltage Cables Requirement

#### CAUTION:

Please connect the shielded wire of the communication cable to the ground, this will help to improve the system anti-interference capability.

### (3) Heat pump unit control box layout

Please refer to picture 5.7 for the control box layout of the heat pump unit.

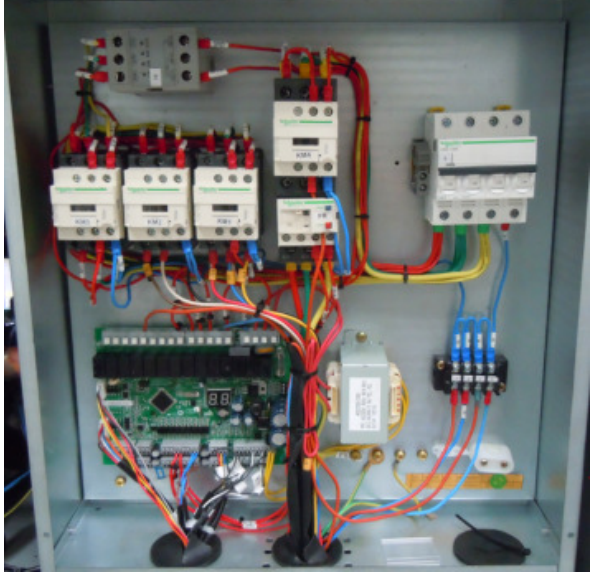

Picture 5.7

The A.O. Smith central controller provides intelligent control on the entire hot water system. The dimension of the central controller is 400X500X141mm (WXLXD). Please refer to picture 5.8 for the layout of the central controller.

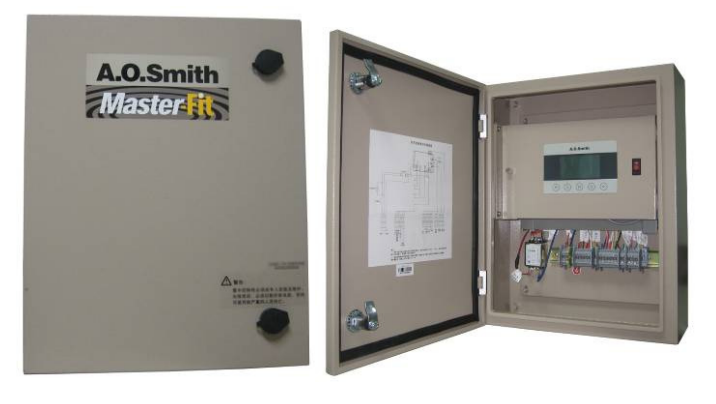

#### Picture 5.8 (to be updated with the new label)

The central controller should be installed in the area with ambient temperature from -10~50 Celsius and it might not operate abnormally if the ambient temperature is out of this range. It could be installed indoor or outdoor. If it is installed outdoor, please select the location where there is no direct sunshine and rain. Please also consider the anti-freezing protection under low ambient temperature. It's recommended to install the central controller in the control room of the building.

### (5) Power control cabinet requirement

To ensure the entire hot water system reliable operation, a power control cabinet is required to provide power to all the heat pump units, central controller, circulation pump, auxiliary heater, auxiliary heater pump, hot water return pump, etc. Please refer to table 5.8 for the power supply requirement of these equipment.

| Equipment                     | Power Supply Requirement     | Remarks                  |
|-------------------------------|------------------------------|--------------------------|
| Heat pump unit                | 380V/3N~/50Hz                |                          |
| Central controller            | 220V/~/50Hz                  |                          |
| Circulation pump              | 220V/~/50Hz or 380V/3N~/50Hz | Refer to the actual pump |
|                               |                              | specifications           |
| Auxiliary heater (gas storage | 220V/~/50Hz                  | Pofor to the actual      |
| heater)                       |                              | heater considerations    |
| Auxiliary heater (Electric)   | 380V/3N~/50Hz                | neater specifications    |
| Auxiliary heater pump         | 220V/~/50Hz or 380V/3N~/50Hz | Refer to the actual pump |
| Hot water return pump         | 220V/~/50Hz or 380V/3N~/50Hz | specifications           |

Table 5.8 Power Supply Requirement of the Equipment in the Hot Water System

#### 1.17. Series Number Setting

If there are multiple heat pump units are installed in one system and to be controlled by one central controller. Please set the series number for each heat pump unit before the trial operation.

To set the series number, please open the heat pump unit control box to find the 4-digit dial switch (please see picture 5.9) and do the setting as per table 5.9.

It's recommended to paste a label of the series number on the control box door for easy distinguishes.

| 4-digit dial switch |
|---------------------|
|                     |

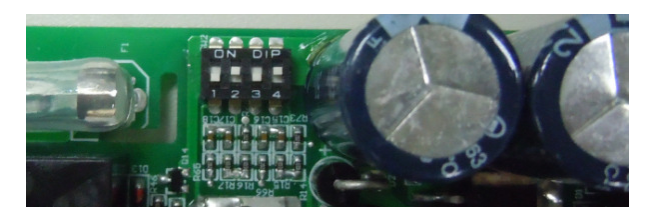

Picture 5.9

|     | Unit |     |     |      |
|-----|------|-----|-----|------|
| 1   | 2    | 3   | 4   | Unit |
| ON  | OFF  | OFF | OFF | No.1 |
| OFF | ON   | OFF | OFF | No.2 |
| ON  | ON   | OFF | OFF | No.3 |
| OFF | OFF  | ON  | OFF | No.4 |
| ON  | OFF  | ON  | OFF | No.5 |
| OFF | ON   | ON  | OFF | No.6 |
| ON  | ON   | ON  | OFF | No.7 |
| OFF | OFF  | OFF | ON  | No.8 |

Table 5.9 Series No. Setting

### 1.18. Trial Operation

### 1.19. Inspection prior to trial operation

- Heat pump unit inspection. Please inspect the following items on the heat pump unit,
  - 1. Whether all the installation job has been finished correctly.
  - 2. Whether the space is sufficient for normal operation and maintenance.
  - 3. Whether all the fasteners are in tight status.
  - 4. Whether the unit series number has been set correctly.
- Piping system inspection. Please inspect the following items on the piping system,
  - 1. Whether all the piping has been completed correctly.
  - 2. Whether all the manual valves have been put in correct status.
  - 3. Whether the insulation has been done on the piping correctly.
- Power system inspection. Please inspect the following items on the power system,
  - 1. Whether the power supply voltage is within the specified range.
  - 2. Whether all the wirings have been tightened reliably.
  - 3. Inspect all the wiring with reference to the wiring diagram.
  - 4. Whether the system has been grounded reliably.
  - 5. Whether the leakage protection device could act effectively.
- Tank status inspection. Please inspect the following items on the piping system,
  - 1. Whether the tank installation job has been finished correctly.
  - 2. Whether the tank temperature sensor has been installed correctly.
  - 3. Whether the tank is full of water.

Please power on the hot water system and check the central controller display to see whether there is any error information. Please do the trouble shooting with the information listed in chapter 8. If there is no error information, please start the hot water system after 12 hours. Please

do the clock setting as well as other user settings as per information listed in chapter 6.

### 1.20. Trial Operation

- Power on the system and wait for 12 hours. Press the start button on the display of the central controller to start the hot water system.
- Wait for the compressor to start and listen to the sound of the compressor noise. Stop the system immediately if there is obvious abnormal sound. Perform the inspection on the system after cut off the power to the system. If there is no abnormal sound, continue the operation and monitor the outlet temperature.
- Check whether the fan is rotating without any abnormal noise.
- If the system is operating normally, please record the unit operation status, ambient temperature, heat pump inlet/outlet temperature, tank temperature.
- Do the system setting, check the system operation parameters through the display of the central controller with reference to chapter 6. A service password will be requested to enter the service parameter setting and heat pump setting interfaces.
- If a gas storage heater is selected as the auxiliary heater, only qualified technician could perform the installation.
- Please clean the water piping system and the water filter after the trial operation.

### 6 - Operation Instructions

### 6.1. UIM and Button Description

The UIM (User Interface Module) of this central controller include two areas, display area and button area. The display area displays all the information of the system setting and operation. The button area includes five buttons which could be pressed for system setting and operation.

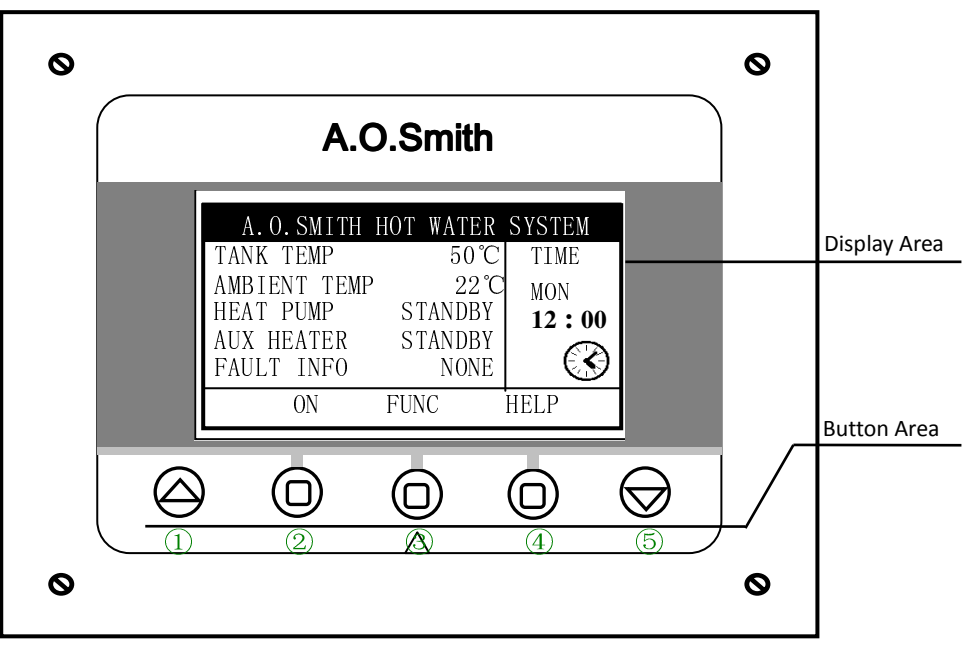

Picture 6.1 UIM Interface

| Button | Descript | ion |
|--------|----------|-----|
| Dutton | Descript |     |

| Button                       | Function Description                                                         |
|------------------------------|------------------------------------------------------------------------------|
| Direction Button:Up(①/Down(③ | Roll the scroll bar to select the menu items, adjust the setting parameters. |
| Function Button: ② ③ ④       | Turn on/off the hot water system.                                            |
|                              | Select the menu items.                                                       |
|                              | Modify the parameters.                                                       |
|                              | Each specific button function is corresponding to the related content on the |
|                              | LCD display area.                                                            |

### 6.2. UIM Interface Introduction

The UIM interface includes two pages of display, the main page and the secondary page. The two pages could be switched by pressing the UP/DOWN buttons. The UIM will display the main page as default. Press the UP or DOWN button to go to the secondary page. If there is no operation for 10S when the secondary page is displayed, the UIM will return to the main page automatically. Please refer to figure 3-1 for the details of the main page interface layout and contents.

|                            | A.O.SMITH                                                     | HOT WAT                       | ER S                            | SYSTEM               |   | 1 |
|----------------------------|---------------------------------------------------------------|-------------------------------|---------------------------------|----------------------|---|---|
| TA<br>Al<br>HI<br>Al<br>FA | ANK TEMP<br>MBIENT TEMP<br>EAT PUMP<br>JX HEATER<br>AULT INFO | 2 5<br>2<br>STAN<br>STAN<br>N | 0 ℃<br>2 ℃<br>DBY<br>DBY<br>DNE | TIME<br>MON<br>12:00 | ) | 3 |
|                            | ON                                                            | FUNC                          |                                 | HELP                 |   |   |
|                            |                                                               | 4                             |                                 |                      |   |   |

Picture 6.2 Main Page Layout & Display Content

#### Interface Description – Main Page

| Area | Cont             | tent       | Function Description                                                        |  |  |
|------|------------------|------------|-----------------------------------------------------------------------------|--|--|
| Area | Controller Title | 2          | Display the controller title.                                               |  |  |
| Area | Hot water        | TANK TEMP  | Display the current tank temperature. Display the upper tank                |  |  |
|      | System           |            | temperature. It will display the control temperature, which is the lower    |  |  |
|      | Parameters       |            | tank temperature if there is a control temperature fault.                   |  |  |
|      |                  | AMBIENT    | Display the ambient temperature, which is the average value of the          |  |  |
|      |                  | TEMP       | ambient temperatures from all the heat pumps. It will display "             |  |  |
|      |                  |            | -10°C" if all the heat pump units have the ambient sensor fault.            |  |  |
|      |                  | HEAT PUMP  | Display the current status of the heat pump units. There are totally six    |  |  |
|      |                  |            | status, which are: "OFF", "HEATING", "DEFROST", "ANTI-FRZ"                  |  |  |
|      |                  |            | (Anti-Freezing), "STANDBY" & SWITCH".                                       |  |  |
|      |                  | AUX HEATER | Display the status of the auxillary heating equipment.                      |  |  |
|      |                  |            | If the hot water system is installed with a auxillary heating equipemtn, it |  |  |
|      |                  |            | will display the current status of the auxillary heating equipment. There   |  |  |
|      |                  |            | are totally three status, which are: "ON", "STANDBY", "OFF".                |  |  |
|      |                  |            | If the hot water system is not installed with a auxillary heating           |  |  |
|      |                  |            | equipment, it will display "NONE".                                          |  |  |
|      |                  |            | Auxiliary Heating Anti-Freezing Display: "ANTI-FRZ".                        |  |  |
|      |                  | FAULT INFO | Display the error Informations of the centrall controller and all the heat  |  |  |
|      |                  |            | pump units.                                                                 |  |  |
|      |                  |            | The error codes will be displayed alternatively with 2 seconds shift if     |  |  |
|      |                  |            | there are more than one error codes.                                        |  |  |
|      |                  |            | Please refer to the "error code table" for detailed description of the      |  |  |
|      |                  |            | errors.                                                                     |  |  |

| Area | Time        | TIME | Display the current day of the week and the clock time ( hour & minute).    |  |  |
|------|-------------|------|-----------------------------------------------------------------------------|--|--|
|      | Information | (A)  | The icon indication of the timer status. The timer is ON if the icon is     |  |  |
|      |             |      | displayed and is off otherwise.                                             |  |  |
|      |             |      | Communication error alarm. If the central controller could not get the      |  |  |
|      |             | I    | timing information from the heat pump units, this icon will be displ        |  |  |
|      |             |      | diamatically (size change), and the timer function will be disabled.        |  |  |
| Area | Function    | ON   | Display "ON" when the system is off. To turn on the system, press the       |  |  |
|      | Buttons     |      | button below this icon.                                                     |  |  |
|      | Display     |      | Display "OFF" when the system is on. To turn off the system, press the      |  |  |
|      |             |      | button below this icon.                                                     |  |  |
|      |             | FUNC | Press the button below this icon to enter the related function ineterfaces. |  |  |
|      |             | HELP | Press the button below this icon to enter the "HELP" interface.             |  |  |

| A.O.SMITH HOT WATER SYSTEM |   |
|----------------------------|---|
| TANK SETPOINT 2 53 C TIME  |   |
| CONTROL TEMP 43°C MON      | 3 |
| AUTO OFF TIME NONE 12:0    |   |
|                            |   |
| ON FUNC HELP               |   |
| (4)                        | J |

Picture 6.3 The Secondary Page Layout & Display

### Interface Description – Secondary Page

| Area  | Co               | ontent           | Description                                                               |
|-------|------------------|------------------|---------------------------------------------------------------------------|
| Area? | Controller Title | 2                | The same as "Main Page Description"                                       |
| Area? | Hotwater         | TANK SETPOINT    | Display the current tank setpoint. The system will use the "SUMMER        |
|       | System           |                  | SETPOINT" if the ambient temperature is higher than "AUX HEATER           |
|       | Parameter        |                  | ON TEMP" and use "WINTER SETPOINT" otherwise.                             |
|       |                  | CONTROL TEMP     | Display the lower tank temperature, which is used to control the start    |
|       |                  |                  | of stop of the heating syste. It will display "—" if there is an error on |
|       |                  |                  | the temperature sensor.                                                   |
|       |                  | AUTO ON TIME     | When the timer function is enabled, it will display the time set by the   |
|       |                  |                  | user to turn on the system. Otherwise, it will display "NONE".            |
|       |                  | AUTO OFF TIME    | When the timer function is enabled, it will display the time set by the   |
|       |                  |                  | user to turn off the system. Otherwise, it will display "NONE".           |
| Area  | Time             | TIME             | The same as "Main Page Description"                                       |
|       | information      | $(\mathfrak{S})$ |                                                                           |
|       |                  | !                |                                                                           |
| Area? | Function         | ON               | The same as "Main Page Description"                                       |
|       | button           | FUNC             |                                                                           |
|       | display          | HELP             |                                                                           |

### 6.3. Main Menu Introduction & Operation

Press the "FUNC" button to enter the "Main Menu".

| MA            | AIN MENU |      |  |
|---------------|----------|------|--|
| USER SETTING  |          |      |  |
| MAINTENANCE S | SETTING  |      |  |
| PARAMETER VII | EW       |      |  |
| HEAT PUMPS ST | ΓATUS    |      |  |
| HEAT PUMPS CO | ONFIG    |      |  |
| SELECT        | BACK     | HELP |  |

#### Picture 6.4 Main Menu

#### Menu Description:

| Main Menu Table     |                                                                                             |  |  |
|---------------------|---------------------------------------------------------------------------------------------|--|--|
| Menu                | Description                                                                                 |  |  |
| USER SETTING        | Settings could be done by user.                                                             |  |  |
| MAINTENANCE SETTING | Settings could be done by the service people. Need a password to enter the menu.            |  |  |
| PARAMETER VIEW      | The status parameters and the historical errors of the central controller and the hot water |  |  |
|                     | system.                                                                                     |  |  |
| HEAT PUMPS STATUS   | The status parameters of the heat pump units.                                               |  |  |
| HEAT PUMPS CONFIG   | Settings related to the heat pump units operation.                                          |  |  |
|                     | Need a password to enter the menu.                                                          |  |  |

Note: Select the menu item by pressing the Up/Down buttons. When the menu is selected, it will be highlighted with the white background, then press the "SELECT" button to enter the menu or press "BACK" to return to the main page of the interface.

# 6.4. User Setting Menu

| USER SETTING         |      |  |
|----------------------|------|--|
| SUMMER SETPOINT      | 47°C |  |
| WINTER SETPOINT      | 53°C |  |
| AUTO ON/OFF SETTING  |      |  |
| AUTO ON/OFF ENABLE   | OFF  |  |
| CURRENT TIME SETTING |      |  |
| MODIFY BACK          | HELP |  |

Picture 6.5 User Setting Menu

### Menu Description:

| User Setting Menu    |                                                                                                |  |  |  |  |
|----------------------|------------------------------------------------------------------------------------------------|--|--|--|--|
| Menu Item            | Description                                                                                    |  |  |  |  |
| SUMMER SETPOINT      | SUMMER SETPOINT is used as tank temperature setpoint when the ambient temperature is           |  |  |  |  |
|                      | higher than the setpoint for enabling the auxillary heater.                                    |  |  |  |  |
|                      | Setting Range: 35-60°C                                                                         |  |  |  |  |
|                      | Default Value: 47°C                                                                            |  |  |  |  |
|                      | Please refer to "Summer Tank Temperature Setting" section for detailed setting method.         |  |  |  |  |
| WINTER SETPOINT      | WINTER SETPOINT is used as tank temperature setpoint when the ambient temperature is           |  |  |  |  |
|                      | lower than the setpoint for disabling the auxillary heater.                                    |  |  |  |  |
|                      | Setting Range: 35-60°C                                                                         |  |  |  |  |
|                      | Default Value: 53°C                                                                            |  |  |  |  |
|                      | The setting process is similar as "Summer Tank Temperature Setting".                           |  |  |  |  |
| AUTO ON/OFF SETTING  | AUTO ON/OFF SETTING is used to set the automatic operation time of the hot water system        |  |  |  |  |
|                      | if the automatic operation function is enabled.                                                |  |  |  |  |
|                      | Please refer to "Timer Setting" section for detailed setting method.                           |  |  |  |  |
| AUTO ON/OFF ENABLE   | AUTO ON/OFF ENABLE is used to enable or disable the hot water system automatic                 |  |  |  |  |
|                      | operation.                                                                                     |  |  |  |  |
|                      | Setting Options: ON/OFF                                                                        |  |  |  |  |
|                      | Default Option: OFF                                                                            |  |  |  |  |
|                      | The setting process is similar as "Summer Tank Temperature Setting".                           |  |  |  |  |
| CURRENT TIME SETTING | AUTO ON/OFF ENABLE is used to set the clock time of the central controller.                    |  |  |  |  |
|                      | Please refer to "Time Setting" section for detailed setting method.                            |  |  |  |  |
| USER PUMP ON INTVL   | USER PUMP ON INTVL is the parameter used to control the operaion interval of the user          |  |  |  |  |
|                      | pump.                                                                                          |  |  |  |  |
|                      | Setting Range: 0~90 Minutes                                                                    |  |  |  |  |
|                      | Default Value: 30 Minutes                                                                      |  |  |  |  |
|                      | The setting process is similar as "Summer Tank Temperature Setting".                           |  |  |  |  |
| USER PUMP ON TIME    | <b>USER PUMP ON TIME</b> is the parameter used to control the operation time of the user pump. |  |  |  |  |
|                      | Setting Range: 0~90 Minutes                                                                    |  |  |  |  |
|                      | Default Value: 20 Minutes                                                                      |  |  |  |  |

|                      | The setting process is similar as "Summer Tank Temperature Setting"                      |
|----------------------|------------------------------------------------------------------------------------------|
|                      |                                                                                          |
| AUX HEATER AT H-AMB  | AUX HEATER AT H-AMB is the parameter used to enable/disable the auxillary heater's       |
|                      | operation under high ambient conditions.                                                 |
|                      | Setting Options: ON/OFF                                                                  |
|                      | Default Option: OFF                                                                      |
|                      | The setting process is similar as "Summer Tank Temperature Setting".                     |
| HX CLEAN RESET       | HX CLEAN RESET is used to reset the condenser cleaning factor when the user complete the |
|                      | condenser cleaning as per controller indication.                                         |
|                      | Please refer to "Condenser Cleaning Reset" section for detailed setting method.          |
| CLEAR HEAT PUMP      | CLEAR HEAT PUMP FAULTS is used clear the fault information of the heat pump units.       |
| FAULTS               | Please refer to "CLEAR HEAT PUMP FAULTS OPERATION" section for detailed setting method.  |
| CLEAR FAULTS HISTORY | CLEAR FAULTS HISTORY is used to clear the historical fault information.                  |
|                      | Setting method:                                                                          |
|                      | Please refer to "CLEAR FAULTS HISTORY OPERATION" section for detailed setting method.    |

Note: Select the menu item by pressing the Up/Down buttons. When the menu is selected, it will be highlighted with the white background, then press the "MODIFY" button to set the related parameters. Press the "BACK" button to return to the main page of the interface and press the "HELP" button to enter the menu for help.

| Summer Tank Temperature Setting                                                                                                    |                                                                                                    |                                                                                                    |  |  |
|----------------------------------------------------------------------------------------------------|----------------------------------------------------------------------------------------------------|----------------------------------------------------------------------------------------------------|--|--|
| Operation                                                                                                    | Display                                                                                                    | Description                                                                                                    |  |  |
| Move to "SUMMER<br>SETPOINT" menu by pressing<br>UP/DOWN button, then press<br>MODIFY button to start the<br>parameter modification<br>process.                                                                                          | USER SETTING<br>SUMMER SETPOINT 47°C<br>WINTER SETPOINT 53°C<br>AUTO ON/OFF SETTING<br>AUTO ON/OFF ENABLE OFF<br>CURRENT TIME SETTING<br>MODIFY BACK HELP |                                                                                                    |  |  |
| Modify the paramater by<br>pressing UP/DOWN button<br>when the menu contents are<br>highlighted in a black frame.<br>then press the ENTER button<br>to save the new setting or<br>press the CANCEL button to<br>cancel the modification. | USER SETTING<br>SUMMER SETPOINT 46°C<br>WINTER SETPOINT 53°C<br>AUTO ON/OFF SETTING<br>AUTO ON/OFF ENABLE OFF<br>CURRENT TIME SETTING<br>ENTER CANCEL     |                                                                                                    |  |  |
| The new setting will be sent<br>to the MCB (main control<br>board) if the ENTER button is<br>pressed in the previous step<br>and the UIM will display<br>"DATA UPDATING"                                                                 | USER SETTING                                                                                                    |                                                                                                    |  |  |
|                                                                                                    | USER SETTING                                                                                                    | The modification is<br>successful if the UIM<br>display "SUCCEEDED!".<br>If the UIM display<br>"FAILED!", it indicates the<br>modification is<br>unsuccessful, please<br>check the communication<br>between the control<br>board and the display<br>board of the central<br>controller. |  |  |
|                                                                                                    | USER SETTING<br>SUMMER SETPOINT 46°C<br>WINTER SETPOINT 53°C<br>AUTO ON/OFF SETTING<br>AUTO ON/OFF ENABLE OFF<br>CURRENT TIME SETTING<br>MODIFY BACK HELP | The SUMMER SETPOINT<br>will be updated after the<br>successful modification.                                                                                                    |  |  |

Note:

*"WINTER SETPOINT", "AUTO ON/OFF ENABLE"*, *"USER PUMP ON INTVL"*, *"USER PUMP ON TIME"*, *"AUX HEATER AT H-AMB" have the similar operation procedures.* 

| Auto ON/OFF Setting                                                                                                    |                                                                                                    |                                                                                                    |  |  |
|----------------------------------------------------------------------------------------------------|----------------------------------------------------------------------------------------------------|----------------------------------------------------------------------------------------------------|--|--|
| Operation                                                                                                    | Display                                                                                                    | Description                                                                                                    |  |  |
| Move to "AUTO ON/OFF SETTING"<br>menu by pressing UP/DOWN<br>button, then press SELECT button<br>to start this setting process.                                                                                                    | USER SETTING<br>SUMMER SETPOINT 46°C<br>WINTER SETPOINT 53°C<br>AUTO ON/OFF SETTING<br>AUTO ON/OFF ENABLE OFF<br>CURRENT TIME SETTING<br>SELECT BACK HELP |                                                                                                    |  |  |
| The "AUTO ON/OFF SETTING"<br>interface will be displayed<br>subsequently. Move to the<br>correlative parameter by pressing<br>the Up/Donw button and the<br>selected parameter would be<br>highlighted by white background.<br>Press the MODIFY button to start<br>the modification process or press<br>the BACK button to cancel the<br>modification | AUTO ON/OFF SETTING<br>ON: 12:00<br>OFF: 13:00<br>MODIFY BACK                                                                                             |                                                                                                    |  |  |
| Modify the paramater by<br>pressing UP/DOWN button when<br>the parameter is highlighted in a<br>black frame. Then press the<br>ENTER button to save the new<br>setting or press the CANCEL<br>button to cancel the<br>modification.                                                                                                    | AUTO ON/OFF SETTING<br>ON: $14 : 00$<br>OFF: $13 : 00$<br>ENTER CANCEL                                                                                    |                                                                                                    |  |  |
| The new setting will be sent to<br>the MCB (main control board) of<br>the controller if the ENTER<br>button is pressed in the previous<br>step and the UIM will display<br>"COMMAND SENDING"                                                                                                    | AUTO ON/OFF SETTING<br>ON: 14:00<br>OFF: 13:00<br>COMMAND SENDING                                                                                         |                                                                                                    |  |  |
|                                                                                                    | AUTO ON/OFF SETTING<br>ON: 14:00<br>OFF: 13:00<br>SUCCEEDED!                                                                                              | The modification is<br>successful if the UIM<br>display "SUCCEEDED!".<br>If the UIM display<br>"FAILED!", it indicates the<br>modification is<br>unsuccessful, please check<br>the communication<br>between the control board<br>and the display board of<br>the central controller. |  |  |

| Current Time Setting                                                                                                    |                                                                                                    |                                                                                                    |  |  |
|----------------------------------------------------------------------------------------------------|----------------------------------------------------------------------------------------------------|----------------------------------------------------------------------------------------------------|--|--|
| Operation                                                                                                    | Display                                                                                                    | Description                                                                                                    |  |  |
| Move to "CURRENT TIME<br>SETTING" by pressing the<br>Up/Down button,<br>then press SELECT button to start<br>this setting process.                                                                                                    | USER SETTING<br>SUMMER SETPOINT 46°C<br>WINTER SETPOINT 53°C<br>AUTO ON/OFF SETTING<br>AUTO ON/OFF ENABLE OFF<br>CURRENT TIME SETTING<br>SELECT BACK HELP |                                                                                                    |  |  |
| The "TIME SETTING" interface will<br>be displayed subsequently. Move<br>to the correlative parameter by<br>pressing the Up/Donw button<br>and the selected parameter<br>would be highlighted by white<br>background. Press the MODIFY<br>button to start the modification<br>process or press the BACK button<br>to cancel the modification. | TIME SETTING<br>DAY: MONDAY<br>TIME: 12:00<br>MODIFY BACK                                                                                                 |                                                                                                    |  |  |
| Modify the paramater by<br>pressing UP/DOWN button when<br>the parameter is highlighted in a<br>black frame. Then press the<br>ENTER button to save the new<br>setting or press the CANCEL<br>button to cancel the<br>modification.                                                                                                    | TIME SETTING<br>DAY: <u>TUESDAY</u><br>TIME: <b>12:00</b><br>ENTER BACK                                                                                   |                                                                                                    |  |  |
| The new setting will be sent to<br>the MCB of heat pump unit 1 if<br>the ENTER button is pressed in<br>the previous step and the UIM<br>will display "COMMAND<br>SENDING…"                                                                                                    | TIME SETTING<br>DAY: TUESDAY<br>TIME: 12:00<br>COMMAND SENDING                                                                                            |                                                                                                    |  |  |
|                                                                                                    | TIME SETTING<br>DAY: TUESDAY<br>TIME: 12:00<br>SUCCEEDED!                                                                                                 | The modification is<br>successful if the UIM<br>display "SUCCEEDED!".<br>If the UIM display<br>"FAILED!", it indicates the<br>modification is<br>unsuccessful, please check<br>the communication<br>between the central<br>controller and the heat<br>pump units. |  |  |

| Hx Clean Reset                                                                                                    |                                                                                                    |                                                                                                    |  |  |
|----------------------------------------------------------------------------------------------------|----------------------------------------------------------------------------------------------------|----------------------------------------------------------------------------------------------------|--|--|
| Operation                                                                                                    | Display                                                                                                    | Description                                                                                                    |  |  |
| Move to " <b>HX CLEAN RESET</b> " by<br>pressing the Up/Down button,<br>then press SELECT button to start<br>this setting process.                                      | USER SETTING<br>AUTO ON/OFF ENABLE OFF<br>USER PUMP ON INTVL 30min<br>USER PUMP ON TIME 20min<br>AUX HEAT AT H-AMBT OFF<br>HX CLEAN RESET<br>SELECT BACK HELP |                                                                                                    |  |  |
| The "HX CLEAN RESET" interface<br>will be displayed subsequently.<br>Press YES button to excute the<br>resetting or press the NO button<br>to cancel the resetting.     | HX CLEAN RESET<br>CONDENSER CLEAN<br>COMPLETED?<br>YES NO                                                                                                    |                                                                                                    |  |  |
| The resetting command will be<br>sent to all the heat pump units if<br>the YES button is pressed in the<br>previous step and the UIM will<br>display "COMMAND SENDING…" | HX CLEAN RESET<br>CONDENSER CLEAN<br>COMPLETED?<br>COMMAND SENDING                                                                                            |                                                                                                    |  |  |
|                                                                                                    | HX CLEAN RESET<br>CONDENSER CLEAN<br>COMPLETED?<br>SUCCEEDED!                                                                                                 | The resetting is successful<br>if the UIM display<br>"SUCCEEDED!".<br>If the UIM display<br>"FAILED!", it indicates the<br>resetting is unsuccessful,<br>please check the<br>communication<br>between the central<br>controller and the heat<br>pump units. |  |  |
| Press BACK button to return to the previouse UIM interface.                                                                                                    | USER SETTING<br>AUTO ON/OFF ENABLE OFF<br>USER PUMP ON INTVL 30min<br>USER PUMP ON TIME 20min<br>AUX HEAT AT H-AMBT OFF<br>HX CLEAN RESET<br>SELECT BACK HELP |                                                                                                    |  |  |

| Clear Heat Pump Faults                                                                                                    |                                                                                                    |                                                                                                    |  |  |
|----------------------------------------------------------------------------------------------------|----------------------------------------------------------------------------------------------------|----------------------------------------------------------------------------------------------------|--|--|
| Operation                                                                                                    | Display                                                                                                    | Description                                                                                                    |  |  |
| Move to "CLEAR HEAT PUMP<br>FAULTS" by pressing the Up/Down<br>button, then press SELECT button<br>to start this clearing process.                                        | USER SETTING<br>USER PUMP ON INTVL 30min<br>USER PUMP ON TIME 20min<br>AUX HEAT AT H-AMBT OFF<br>HX CLEAN RESET<br>CLEAR HEAT PUMP FAULTS<br>SELECT BACK HELP |                                                                                                    |  |  |
| The "CLEAR HEAT PUMP FAULTS"<br>interface will be displayed<br>subsequently. Press YES button to<br>excute the clearing or press the<br>NO button to cancel the clearing. | CLEAR HEAT PUMP FAULTS<br>CLEAR ALL THE HEAT<br>PUMP FAULTS?<br>YES NO                                                                                        |                                                                                                    |  |  |
| The clearing command will be<br>sent to all the heat pump units if<br>the YES button is pressed in<br>previous step and the UIM will<br>display "COMMAND SENDING"         | CLEAR HEAT PUMP FAULTS<br>CLEAR ALL THE HEAT<br>PUMP FAULTS?<br>COMMAND SENDING                                                                               |                                                                                                    |  |  |
|                                                                                                    | CLEAR HEAT PUMP FAULTS<br>CLEAR ALL THE HEAT<br>PUMP FAULTS?<br>SUCCEEDED!                                                                                    | The clearing is successful if<br>the UIM display<br>"SUCCEEDED!".<br>If the UIM display<br>"FAILED!", it indicates the<br>clearing is unsuccessful,<br>please check the<br>communication<br>between the central<br>controller and the heat<br>pump units. |  |  |
| Press BACK button to return to the previouse UIM interface.                                                                                                    | USER SETTING<br>USER PUMP ON INTVL 30min<br>USER PUMP ON TIME 20min<br>AUX HEAT AT H-AMBT OFF<br>HX CLEAN RESET<br>CLEAR HEAT PUMP FAULTS<br>SELECT BACK HELP |                                                                                                    |  |  |

Note: The fault information of ALL the heat pump units will be cleared after this operation.

| Clear Faults History                                                                                                    |                                                                                                    |                                                                                                    |  |  |
|----------------------------------------------------------------------------------------------------|----------------------------------------------------------------------------------------------------|----------------------------------------------------------------------------------------------------|--|--|
| Operation                                                                                                    | Display                                                                                                    | Description                                                                                                    |  |  |
| Move to "CLEAR FAULTS HISTORY"<br>by pressing the Up/Down button,<br>then press SELECT button to start<br>this clearing process.                                                   | USER SETTING<br>USER PUMP ON TIME 20min<br>AUX HEAT AT H-AMBT OFF<br>HX CLEAN RESET<br>CLEAR HEAT PUMP FAULTS<br>CLEAR FAULTS HISTORY<br>SELECT BACK HELP |                                                                                                    |  |  |
| The "CLEAR FAULTS HISTORY"<br>interface will be displayed<br>subsequently. Press YES button to<br>excute the clearing or press the<br>NO button to cancel the clearing.            | CLEAR FAULTS HISTORY<br>CLEAR ALL THE<br>FAULTS HISTORY?<br>YES NO                                                                                        |                                                                                                    |  |  |
| The clearing command will be<br>sent to the MCB of the central<br>controller if the YES button is<br>pressed in the previous step and<br>the UIM will display "COMMAND<br>SENDING" | CLEAR FAULTS HISTORY<br>CLEAR ALL THE<br>FAULTS HISTORY?<br>COMMAND SENDING                                                                               |                                                                                                    |  |  |
|                                                                                                    | CLEAR FAULTS HISTORY<br>CLEAR ALL THE<br>FAULTS HISTORY?<br>SUCCEEDED!<br>BACK                                                                            | The clearing is successful if<br>the UIM display<br>"SUCCEEDED!".<br>If the UIM display<br>"FAILED!", it indicates the<br>clearing is unsuccessful,<br>please check the<br>communication<br>between the control board<br>and the display board of<br>the central controller. |  |  |
| Press BACK button to return to the previouse UIM interface.                                                                                                    | USER SETTING<br>USER PUMP ON TIME 20min<br>AUX HEAT AT H-AMBT OFF<br>HX CLEAN RESET<br>CLEAR HEAT PUMP FAULTS<br>CLEAR FAULTS HISTORY<br>SELECT BACK HELP |                                                                                                    |  |  |

### 6.5. Maintenance Setting

Select the "MAINTENANCE SETTING" on the main menu interface and then an 3 digits nonpublic password is requested for entering the setting interface.

| MAIN             | MENU     |  |
|------------------|----------|--|
| USER SETTING     |          |  |
| MAINTENANCE SETT | ING      |  |
| PARAMETER VIEW   |          |  |
| HEAT PUMPS STATU | S        |  |
| HEAT PUMPS CONFI | G        |  |
| SELECT B         | ACK HELP |  |

Picture 6.6 Main Menu

|  | ENTER<br>PASS | THE<br>Sword | PA: | SSW(<br>0 | ORD<br>O | 0 |
|--|---------------|--------------|-----|-----------|----------|---|
|  |               |              |     |           |          | 7 |

Picture 6.8 "ENTER THE PASSWORD" Interface

The selected digit will be highlighted by black frame and press the UP/DOWN button to modify the number. Move to the next digit by pressing the —> button. Press the ENTER button when all the three digits are confirmed. The UIM will enter the MAINTENANCE SETTING interface if the password is correc and display the following alarm information otherwise. Press the BACK button to return to the main menu interface if the password is incorrect. Reselect the "MAINTENANCE SETTING" menu to reinput the password.

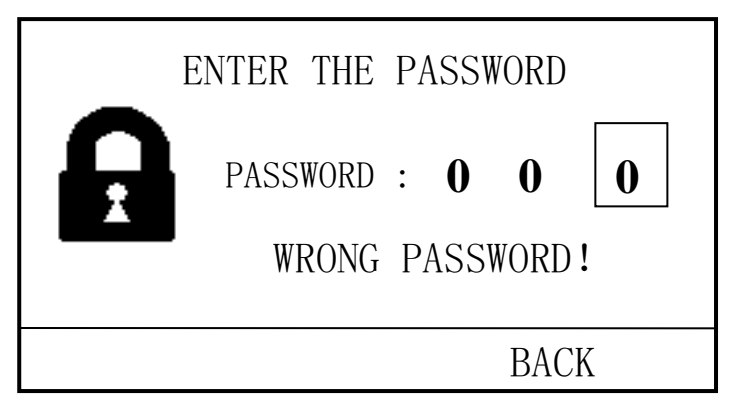

Picture 6.9 Wrong Password

| MAIN            | TENANCE S | ETTING   |        |
|-----------------|-----------|----------|--------|
| OVERHEAT OF     | F TEMP    | 75℃      |        |
| HP QTY SETT     | ING       | 0 C<br>1 | 000000 |
| CIR PUMP PRE ON |           | 30s      |        |
| CIR PUMP DE     | CLAY OFF  | 15min    |        |
| MODIFY          | ВАСК      | HELP     |        |

### Picture 6.10 Maintenance Setting Interface

### Menu Description:

| Maintenance Setting Menu |                                                                                                |  |
|--------------------------|------------------------------------------------------------------------------------------------|--|
| Menu Item                | Description                                                                                    |  |
| OVERHEAT OFF TEMP-*      | <b>OVERHEAT OFF TEMP</b> is the parameter which is set to stop the heating process if the tank |  |
|                          | temperature exceeded the setpoint.                                                             |  |
|                          | Setting Range: 60~80°C                                                                         |  |
|                          | Default Value: 75                                                                              |  |
| SENSOR COMPENSATION-*    | SENSOR COMPENSATION is the parameter which is set to adjust the tank temperature               |  |
|                          | sensor reading if an obviouse deviation is found on the measurement.                           |  |
|                          | Setting Range: -3~3 °C                                                                         |  |
|                          | Default Value: 0                                                                               |  |
| HP QTY SETTING-*         | HP QTY SETTING should be set based on the actual quantity of the heat pump units, which        |  |
|                          | are controlled by the same central cotroller in one system.                                    |  |
|                          | Setting Range: 1~8                                                                             |  |
|                          | Default Value: 2                                                                               |  |
| CIR PUMP PRE ON-*        | CIR PUMP PRE ON is the parameter which is set to determine how long the circulation            |  |
|                          | pump should operate prior to the heat pump starts, to make sure evey heat pump unit            |  |
|                          | have sufficient water flow during the operation period.                                        |  |
|                          | Setting Range: 4~500 Seconds                                                                   |  |
|                          | Default Value: 70                                                                              |  |
| CIR PUMP DELAY OFF-*     | CIR PUMP DELAY OFF is reserved for unpressurized tank system and it could not be set for       |  |
|                          | pressurized tank system.                                                                       |  |
| MEMORY FUNCTION-*        | MEMORY FUNCTION could be set as ON or OFF, which indicate whether the controller               |  |
|                          | would remember the settings during the power off period. If it is set as ON, the controller    |  |
|                          | will use the previouse setting after the power on. Otherwise, the controller will use the      |  |
|                          | default settings.                                                                              |  |
|                          | Setting Options: ON, OFF                                                                       |  |
|                          | Default Option: ON                                                                             |  |
| TANK TEMP DIFF-*         | TANK TEMP DIFF is the parameter for heating process control. If the control temperature        |  |
|                          | is lower than the set temperature minus the TANK TEMP DIFF, the controller will active the     |  |
|                          | heating system and start the heating process.                                                  |  |
|                          | Setting Range: 2~5°C                                                                           |  |
|                          | Default Value: 2                                                                               |  |

| AUX HEATER ON TEMP-*                                            | AUX HEATER ON TEMP is the parameter which is used to determine whether the auxillary                                                                                                    |
|-----------------------------------------------------------------|----------------------------------------------------------------------------------------------------|
|                                                                 | heater should be enabled.                                                                                                    |
|                                                                 | Setting Range: -5~30°C                                                                                                    |
|                                                                 | Default Value: 15                                                                                                    |
| AUX HEATER TEMP ADJ-*                                           | AUX HEATER TEMP ADJ is the parameter which is used to determine whether the auxillary                                                                                                    |
|                                                                 | heater should be enabled.                                                                                                    |
|                                                                 | Setting Range: 3~8°C                                                                                                    |
|                                                                 | Default Value: 6                                                                                                    |
| AUX HEATER DIFF-*                                               | AUX HEATER DIFF is the parameter which is used to determine whether the auxillary                                                                                                    |
|                                                                 | heater should be enabled.                                                                                                    |
|                                                                 | Setting Range: 1~4°C                                                                                                    |
|                                                                 | Default Value: 2                                                                                                    |
| AUX HEATER-*                                                    | AUX HEATER should be set as WITH or W/O based on the actual system installation.                                                                                                    |
|                                                                 | Setting Options: WITH, W/O (Without)                                                                                                    |
|                                                                 | Default Options: WITH                                                                                                    |
|                                                                 |                                                                                                    |
| AUX HEATER TYPE-*                                               | AUX HEATER TYPE should be set to determine the auxillary heater control logic.                                                                                                    |
| AUX HEATER TYPE-*                                               | AUX HEATER TYPE should be set to determine the auxillary heater control logic.<br>Setting Options: STORAGE, TANKLESS, STATIC                                                                                                    |
| AUX HEATER TYPE-*                                               | AUX HEATER TYPE should be set to determine the auxillary heater control logic.<br>Setting Options: STORAGE, TANKLESS, STATIC<br>Default Options: TANKLESS                                                                                                    |
| AUX HEATER TYPE-*                                               | AUX HEATER TYPE should be set to determine the auxillary heater control logic.         Setting Options: STORAGE, TANKLESS, STATIC         Default Options: TANKLESS         MANUAL DEFROST is the menu item which could enforce a defrosting cycle even the heat                                                                                                    |
| AUX HEATER TYPE-*                                               | AUX HEATER TYPE should be set to determine the auxillary heater control logic.         Setting Options: STORAGE, TANKLESS, STATIC         Default Options: TANKLESS         MANUAL DEFROST is the menu item which could enforce a defrosting cycle even the heat         pump unit does not have defrosting request.                                                                                                    |
| AUX HEATER TYPE-*                                               | AUX HEATER TYPE should be set to determine the auxillary heater control logic.         Setting Options: STORAGE, TANKLESS, STATIC         Default Options: TANKLESS         MANUAL DEFROST is the menu item which could enforce a defrosting cycle even the heat         pump unit does not have defrosting request.         Please refer to "MANUAL DEFROST OPERATION PROCESS" section for detailed setting                                                                                                    |
| AUX HEATER TYPE-*                                               | AUX HEATER TYPE should be set to determine the auxillary heater control logic.         Setting Options: STORAGE, TANKLESS, STATIC         Default Options: TANKLESS         MANUAL DEFROST is the menu item which could enforce a defrosting cycle even the heat         pump unit does not have defrosting request.         Please refer to "MANUAL DEFROST OPERATION PROCESS" section for detailed setting         method.                                                                                                    |
| AUX HEATER TYPE-* MANUAL DEFROST HP TEMP ADJ-*                  | AUX HEATER TYPE should be set to determine the auxillary heater control logic.         Setting Options: STORAGE, TANKLESS, STATIC         Default Options: TANKLESS         MANUAL DEFROST is the menu item which could enforce a defrosting cycle even the heat         pump unit does not have defrosting request.         Please refer to "MANUAL DEFROST OPERATION PROCESS" section for detailed setting         method.         HP TEMP ADJ is the parameter to adjust the maximum water temperature for the heat                                                                                                    |
| AUX HEATER TYPE-* MANUAL DEFROST HP TEMP ADJ-*                  | AUX HEATER TYPE should be set to determine the auxillary heater control logic.         Setting Options: STORAGE, TANKLESS, STATIC         Default Options: TANKLESS         MANUAL DEFROST is the menu item which could enforce a defrosting cycle even the heat         pump unit does not have defrosting request.         Please refer to "MANUAL DEFROST OPERATION PROCESS" section for detailed setting         method.         HP TEMP ADJ is the parameter to adjust the maximum water temperature for the heat         pump based on the total operation time. It would be reset to 0 after the HX CLEAN RESET.                                                                                                    |
| AUX HEATER TYPE-* MANUAL DEFROST HP TEMP ADJ-*                  | AUX HEATER TYPE should be set to determine the auxillary heater control logic.         Setting Options: STORAGE, TANKLESS, STATIC         Default Options: TANKLESS         MANUAL DEFROST is the menu item which could enforce a defrosting cycle even the heat         pump unit does not have defrosting request.         Please refer to "MANUAL DEFROST OPERATION PROCESS" section for detailed setting         method.         HP TEMP ADJ is the parameter to adjust the maximum water temperature for the heat         pump based on the total operation time. It would be reset to 0 after the HX CLEAN RESET.         Setting Range: 0~2°C                                                                                                    |
| AUX HEATER TYPE-* MANUAL DEFROST HP TEMP ADJ-*                  | <ul> <li>AUX HEATER TYPE should be set to determine the auxillary heater control logic.</li> <li>Setting Options: STORAGE, TANKLESS, STATIC</li> <li>Default Options: TANKLESS</li> <li>MANUAL DEFROST is the menu item which could enforce a defrosting cycle even the heat pump unit does not have defrosting request.</li> <li>Please refer to "MANUAL DEFROST OPERATION PROCESS" section for detailed setting method.</li> <li>HP TEMP ADJ is the parameter to adjust the maximum water temperature for the heat pump based on the total operation time. It would be reset to 0 after the HX CLEAN RESET.</li> <li>Setting Range: 0~2°C</li> <li>Default Value: 0</li> </ul>                                                                                                    |
| AUX HEATER TYPE-* MANUAL DEFROST HP TEMP ADJ-* EX-FACTORY RESET | AUX HEATER TYPE should be set to determine the auxillary heater control logic.         Setting Options: STORAGE, TANKLESS, STATIC         Default Options: TANKLESS         MANUAL DEFROST is the menu item which could enforce a defrosting cycle even the heat         pump unit does not have defrosting request.         Please refer to "MANUAL DEFROST OPERATION PROCESS" section for detailed setting         method.         HP TEMP ADJ is the parameter to adjust the maximum water temperature for the heat         pump based on the total operation time. It would be reset to 0 after the HX CLEAN RESET.         Setting Range: 0~2°C         Default Value: 0         EX-FACTORY RESET is the menu item to reset all the parameters to be the ex-factory                                                                                                    |
| AUX HEATER TYPE-* MANUAL DEFROST HP TEMP ADJ-* EX-FACTORY RESET | <ul> <li>AUX HEATER TYPE should be set to determine the auxillary heater control logic.</li> <li>Setting Options: STORAGE, TANKLESS, STATIC</li> <li>Default Options: TANKLESS</li> <li>MANUAL DEFROST is the menu item which could enforce a defrosting cycle even the heat pump unit does not have defrosting request.</li> <li>Please refer to "MANUAL DEFROST OPERATION PROCESS" section for detailed setting method.</li> <li>HP TEMP ADJ is the parameter to adjust the maximum water temperature for the heat pump based on the total operation time. It would be reset to 0 after the HX CLEAN RESET.</li> <li>Setting Range: 0~2°C</li> <li>Default Value: 0</li> <li>EX-FACTORY RESET is the menu item to reset all the parameters to be the ex-factory settings.</li> </ul>                                                                                                    |
| AUX HEATER TYPE-* MANUAL DEFROST HP TEMP ADJ-* EX-FACTORY RESET | AUX HEATER TYPE should be set to determine the auxillary heater control logic.         Setting Options: STORAGE, TANKLESS, STATIC         Default Options: TANKLESS         MANUAL DEFROST is the menu item which could enforce a defrosting cycle even the heat         pump unit does not have defrosting request.         Please refer to "MANUAL DEFROST OPERATION PROCESS" section for detailed setting         method.         HP TEMP ADJ is the parameter to adjust the maximum water temperature for the heat         pump based on the total operation time. It would be reset to 0 after the HX CLEAN RESET.         Setting Range: 0~2°C         Default Value: 0         EX-FACTORY RESET is the menu item to reset all the parameters to be the ex-factory         settings.         Please refer to "CENTREL CONTROLLOR EX-FACTORY RESET OPERATION PROCESS" section                  |
| AUX HEATER TYPE-* MANUAL DEFROST HP TEMP ADJ-* EX-FACTORY RESET | <ul> <li>AUX HEATER TYPE should be set to determine the auxillary heater control logic.</li> <li>Setting Options: STORAGE, TANKLESS, STATIC</li> <li>Default Options: TANKLESS</li> <li>MANUAL DEFROST is the menu item which could enforce a defrosting cycle even the heat pump unit does not have defrosting request.</li> <li>Please refer to "MANUAL DEFROST OPERATION PROCESS" section for detailed setting method.</li> <li>HP TEMP ADJ is the parameter to adjust the maximum water temperature for the heat pump based on the total operation time. It would be reset to 0 after the HX CLEAN RESET. Setting Range: 0~2°C</li> <li>Default Value: 0</li> <li>EX-FACTORY RESET is the menu item to reset all the parameters to be the ex-factory settings.</li> <li>Please refer to "CENTREL CONTROLLOR EX-FACTORY RESET OPERATION PROCESS" section for detailed setting method.</li> </ul> |

Note: Select the menu item by pressing the Up/Down buttons. When the menu is selected, it will be highlighted with the white background, then press the "MODIFY" button to set the related parameters. Press the "BACK" button to return to the main page of the interface and press the "HELP" button to enter the menu for help.

Please refer to "Summer Tank Temperature Setting" section for detailed setting method of menu items marked with \*.

| Manual Defrost Operation Process                                                                                                    |                                                                                                    |                                                                                                    |  |
|----------------------------------------------------------------------------------------------------|----------------------------------------------------------------------------------------------------|----------------------------------------------------------------------------------------------------|--|
| Operation                                                                                                    | Display                                                                                                    | Description                                                                                                    |  |
| Move to <b>"MANUAL DEFROST</b> " by<br>pressing the Up/Down button,<br>then press SELECT button to<br>start this process.                                                     | MAINTENANCE SETTINGAUX HEATER DIFF2 °CAUX HEATER DIFF2 °CAUX HEATER TYPETANKLESSMANUAL DEFROST0 °CHP TEMP ADJ0 °CSELECTBACK                        |                                                                                                    |  |
| The "Manula Defrost" interface<br>will be displayed subsequently.<br>Press YES button to excute the<br>defrosting process or press the<br>NO button to cancel the<br>process. | MANUAL DEFROST<br>ALL THE UNITS RUN<br>DEFROSTING?<br>YES NO                                                                                       |                                                                                                    |  |
| The defrosting command will<br>be sent to all the heat pump if<br>YES button is pressed in the<br>previous step and the UIM will<br>display "COMMAND<br>SENDING"              | MANUAL DEFROST<br>ALL THE UNITS RUN<br>DEFROSTING?<br>COMMAND SENDING                                                                              |                                                                                                    |  |
|                                                                                                    | MANUAL DEFROST<br>ALL THE UNITS RUN<br>DEFROSTING?<br>SUCCEEDED!<br>BACK                                                                           | The manual defrosting is<br>successful if the UIM<br>display "SUCCEEDED!"<br>and all the heat pump<br>should enter the<br>defrosting cycle.<br>If the UIM display<br>"FAILED!", it indicates the<br>manual defrosting is<br>unsuccessful, please<br>check the communication<br>between the central<br>controller and the heat<br>pump units. |  |
| Press BACK button to return to the previouse UIM interface.                                                                                                    | MAINTENANCE SETTINGAUX HEATER DIFF2 °CAUX HEATER DIFF2 °CAUX HEATER TYPEWITHAUX HEATER TYPETANKLESSMANUAL DEFROST0 °CHP TEMP ADJ0 °CSELECTBACKHELP |                                                                                                    |  |

Note: This operation can't be selected when heat pump unit is ON.

| Ex-Factory Rest                                                                                                    |                                                                                                    |                                                                                                    |  |  |
|----------------------------------------------------------------------------------------------------|----------------------------------------------------------------------------------------------------|----------------------------------------------------------------------------------------------------|--|--|
| Operation                                                                                                    | Display                                                                                                    | Description                                                                                                    |  |  |
| Move to <b>"EX-FACTORY</b> " by<br>pressing the Up/Down button,<br>then press SELECT button to<br>start this process.                                                    | MAINTENANCE SETTINGAUX HEATERWITHAUX HEATER TYPETANKLESSMANUAL DEFROST0°CHP TEMP ADJ0°CEX-FACTORY RESETSELECTSELECTBACKHELP                                                                                           |                                                                                                    |  |  |
| The "Manula Defrost"<br>interface will be displayed<br>subsequently. Press YES<br>button to excute the reset<br>process or press the NO<br>button to cancel the process. | EX-FACTORY RESET<br>ARE YOU SRUE TO DO<br>THE EX-FACTORY RESET?<br>YES NO                                                                                                    |                                                                                                    |  |  |
| The reset command will be<br>sent to the MCB if YES button<br>is pressed in the previous step<br>and the UIM will display<br>"COMMAND SENDING"                           | EX-FACTORY RESET<br>ARE YOU SRUE TO DO<br>THE EX-FACTORY SET?<br>COMMAND SENDING                                                                                                    |                                                                                                    |  |  |
|                                                                                                    | EX-FACTORY RESET<br>ARE YOU SRUE TO DO<br>THE EX-FACTORY SET?<br>SUCCEEDED !                                                                                                    | The reseting is<br>successful if the UIM<br>display "SUCCEEDED!".<br>If the UIM display<br>"FAILED!", it indicates<br>the reseting is<br>unsuccessful, please<br>check the<br>communication<br>Between the control<br>board and display board<br>of the central controller. |  |  |
| Press BACK button to return<br>to the previouse UIM<br>interface.                                                                                                    | MAINTENANCE SETTING         AUX HEATER       WITH         AUX HEATER TYPE       TANKLESS         MANUAL DEFROST       0°C         HP TEMP ADJ       0°C         EX-FACTORY RESET       SELECT         BACK       HELP |                                                                                                    |  |  |

Note:

After this operation, all the parameters of central controller (except for the heat pump quantity) will be reset to the ex-factory settings.

### 6.6. Parameter View

Select the PARAMETER REVIEW on the main menu to enter the parameter review interface.

| MAIN MENU           |  |
|---------------------|--|
| USER SETTING        |  |
| MAINTENANCE SETTING |  |
| PARAMETER VIEW      |  |
| HEAT PUMPS STATUS   |  |
| HEAT PUMPS CONFIG   |  |
| SELECT BACK HELP    |  |

Picture 6.11 Main Menu

| PARAMETER VIEW                                                                                      |                                |
|----------------------------------------------------------------------------------------------------|--------------------------------|
| AUX HEATER OUT TEMP<br>HP TARGET TEMP<br>AVR WATER IN TEMP<br>AVR WATER OUT TEMP<br>CIR PUMP STATUS | 70℃<br>50℃<br>20℃<br>25℃<br>0N |
| ВАСК                                                                                                | HELP                           |

Picture 6.12 Parameter View Interface

Move to specific menu items by pressing the UP/DOWN button.

### Menu Description

| Parameter View      |                                                                                 |  |
|---------------------|---------------------------------------------------------------------------------|--|
| Menu Item           | Description                                                                     |  |
| AUX HEATER OUT TEMP | AUX HEATER TEMP ADJ displays the actual outlet water temperature from the       |  |
|                     | auxillary heater.                                                               |  |
| HP TARGET TEMP      | HP TARGET TEMP displays the target temperature for the heat pump operation. It  |  |
|                     | will display "NO" if the heat pump is in other status than "Heating".           |  |
| AVR WATER IN TEMP   | AVR WATER IN TEMP displays the average inlet water temperature for all the heat |  |
|                     | pump units.                                                                     |  |
| AVR WATER OUT TEMP  | AVR WATER OUT TEMP displays the average outlet water temperature for all the    |  |
|                     | heat pump units.                                                                |  |
| CIR PUMP STATUS     | CIR PUMP STATUS displays the status of the circulation pump.                    |  |
| USER PUMP STATUS    | USER PUMP STATUS displays the status of the user pump.                          |  |
| AUX PUMP STATUS     | AUX PUMP STATUS displays the status of the auxillary heater pump.               |  |
| HISTORY FAULT(1)    | HISTORY FAULT(1) displays the most recent fault information.                    |  |
| HISTORY FAULT(2)    | HISTORY FAULT(2) displays the 2 <sup>nd</sup> newest fault information.         |  |
| HISTORY FAULT(3)    | HISTORY FAULT(2) displays the 3 <sup>rd</sup> newest fault information.         |  |
| HISTORY FAULT(4)    | HISTORY FAULT(2) displays the eldest fault information.                         |  |

Note: Press the "BACK" button to return to the main page of the interface and press the "HELP" button to enter the menu for help.

### 6.7. Heat Pump Unit Status

Select the HEAT PUMPS STATUS on the main menu to enter the heat pump status interface.

| М            | AIN MENU |      |  |
|--------------|----------|------|--|
| USER SETTING | ſ        |      |  |
| MAINTENANCE  | SETTING  |      |  |
| PARAMETER VI | EW       |      |  |
| HEAT PUMPS S | STATUS   |      |  |
| HEAT PUMPS C | CONFIG   |      |  |
| SELECT       | BACK     | HELP |  |

Picture 6.13 Main Menu

| HP                                                             | UNIT         | #1  | STATUS                                 |   |
|----------------------------------------------------------------|--------------|-----|----------------------------------------|---|
| HP STATUS<br>FAN STATUS<br>COMPRESSO<br>4-WAY VAL<br>EEV STEPS | S<br>R<br>VE |     | HEATING<br>HIGH<br>ON<br>HEATING<br>80 |   |
| NEXT                                                           |              | BAC | K HEL                                  | P |

Picture 6.14 Heat Pump #1 Unit Status

Move to specific menu items by pressing the UP/DOWN button. Press the NEXT button to the next heat pump unit status interface and press PREV button to the previous heat pump unit status interface.

| HP                                                                | UNIT | #2  | STATUS                                  |        |
|-------------------------------------------------------------------|------|-----|-----------------------------------------|--------|
| HP STATUS<br>FAN STATUS<br>COMPRESSOR<br>4-WAY VALVE<br>EEV STEPS |      |     | HEATING<br>HIGH<br>ON<br>HEATING<br>156 |        |
| NEXT                                                              | P    | REV | HELI                                    | )<br>) |

Picture 6.15 Heat Pump 2# Unit

Menu description:

| Menu Item        | Description                                                                      |
|------------------|----------------------------------------------------------------------------------|
| HP STATUS        | HP STATUS displays the actual status of the heat pump.                           |
|                  | OFF: The hot water system is in off status.                                      |
|                  | HEATING: The heat pump is in operation status to heat water.                     |
|                  | DEFROST: The heat pump is in defrosting cycle.                                   |
|                  | STANDBY: The heat pump is in standby status due to there is no hot water demand  |
|                  | or there are other conditions which do not meet the heat pump operation          |
|                  | conditions.                                                                      |
| FAN STATUS       | FAN STATUS displays the actual status of the fan.                                |
|                  | HIGH: High speed operation                                                       |
|                  | LOW: Low speed operation                                                         |
|                  | OFF: Stop                                                                        |
| COMPRESSOR       | <b>COMPRESSOR</b> displays the satus of the compressor.                          |
| 4-WAY VALVE      | 4-WAY VALVE displays the position of the 4-way reversing valve.                  |
| EEV STEPS        | <b>EEV STEPS</b> displays the actual openning of the electronic expansion valve. |
| WATER IN TEMP    | WATER IN TEMP displays the actual inlet water temperature of this unit.          |
| WATER OUT TEMP   | WATER OUT TEMP displays the actual outlet water temperature of this unit.        |
| AMBIENT TEMP     | AMBIENT TEMP displays the actual ambient temperature read by the ambient         |
|                  | temperature sensor of this unit.                                                 |
| SUCTION TEMP     | SUCTION TEMP displays the actual suction temperature of this unit.               |
| DISCHARGE TEMP   | <b>DISCHARGE TEMP</b> displays the actual discharge temperature of this unit.    |
| COIL TEMP        | <b>COIL TEMP</b> displays the actual coil temperature of this unit.              |
| SOFTWARE VERSION | SOFTWARE VERSION displays the actual software verison of this unit.              |

Note: Press the "BACK" button to return to the main page of the interface and press the "HELP" button to enter the menu for help.

### 6.8. Heat Pump Unit Configuration

Move to the HEAT PUMPS CONFIG from the main menu and press SELECT button to enter the heat pump configuration interface. An 3 digits nonpublic password is requested for entering the configuration interface.

| MA                  | AIN MENU |      |  |  |
|---------------------|----------|------|--|--|
| USER SETTING        |          |      |  |  |
| MAINTENANCE SETTING |          |      |  |  |
| PARAMETER VIEW      |          |      |  |  |
| HEAT PUMPS ST       | TATUS    |      |  |  |
| HEAT PUMPS CO       | ONFIG    |      |  |  |
| SELECT              | BACK     | HELP |  |  |

Picture 6.16 Main Menu

| HP                       | UNIT #1    | CONFIG |      |
|--------------------------|------------|--------|------|
| DEFROST SE<br>EEV SETTIN | TTING<br>G |        |      |
| TARGET SUPERHEAT         |            |        | 3℃   |
|                          |            |        |      |
| SELECT                   | BAC        | K N    | IEXT |

Picture 6.17 1# Unit Parameter Setting

Move to specific menu items by pressing the UP/DOWN button. Press the NEXT button to the next heat pump configuration interface.

| HP                        | UNIT #2     | CONFIG |     |  |
|---------------------------|-------------|--------|-----|--|
| DEFROST SE                | TTING       |        |     |  |
| EEV SETTIN<br>TARGET SUPP | G<br>ERHEAT |        | 3℃  |  |
| SELECT                    | BACK        | N      | EXT |  |

Picture 6.18 2# Unit Parameter Setting Interface

#### Menu Description:

| Heat Pumps Configuration |                                                                                  |                                                                              |  |  |  |
|--------------------------|----------------------------------------------------------------------------------|------------------------------------------------------------------------------|--|--|--|
|                          | Menu Item                                                                        | Description                                                                  |  |  |  |
| Defrost                  | DEFROST ON TEMP                                                                  | DEFROST ON TEMP is one of the parameters to judge whether the heat pump      |  |  |  |
| Setting                  |                                                                                  | should enter the defrosting cycle.                                           |  |  |  |
|                          |                                                                                  | Setting Range: -30~-2 °C                                                     |  |  |  |
|                          |                                                                                  | Default Value: -7                                                            |  |  |  |
|                          | DEFROST OFF TEMP                                                                 | DEFROST OFF TEMP is one of the parameters to judge whether the heat          |  |  |  |
|                          |                                                                                  | pump should exit the defrosting cycle.                                       |  |  |  |
|                          |                                                                                  | Setting Range: 0~30°C                                                        |  |  |  |
|                          |                                                                                  | Default Value: 15                                                            |  |  |  |
|                          | DEFROST INTERVAL                                                                 | DEFROST INTERVAL is the time frame for the controller to judge whether the   |  |  |  |
|                          |                                                                                  | heat pump should enter the defrosting cycle.                                 |  |  |  |
|                          |                                                                                  | SettingRange: 15~90 Minute                                                   |  |  |  |
|                          |                                                                                  | Default Value:30                                                             |  |  |  |
|                          | DEFROST TIME                                                                     | DEFROST TIME is one of the parameters to judge whether the heat pump         |  |  |  |
|                          |                                                                                  | should exit the defrosting cycle.                                            |  |  |  |
|                          |                                                                                  | Setting Range: 1~20 Minute                                                   |  |  |  |
|                          |                                                                                  | Default Value: 8                                                             |  |  |  |
|                          | Please refer to "Defrost Setting Operation" section for detailed setting method. |                                                                              |  |  |  |
| EEV                      | EEV CONTROL                                                                      | EEV CONTROL is used to set the control method of the electronic expansion    |  |  |  |
| Setting                  |                                                                                  | valve, it could be set as MANUAL for trouble shooting during service.        |  |  |  |
|                          |                                                                                  | Setting Options: AUTO, MANUAL                                                |  |  |  |
|                          |                                                                                  | Default Option: AUTO                                                         |  |  |  |
|                          | EEV INIT STEPS                                                                   | EEV INIT STEPS is the parameter which determines the initial openning of the |  |  |  |
|                          |                                                                                  | electronic expansion valve during the unit start up period.                  |  |  |  |
|                          |                                                                                  | Setting Range: 0~500 Steps                                                   |  |  |  |
|                          |                                                                                  | Default Value: 350                                                           |  |  |  |
|                          | EEV MIN STEPS                                                                    | EEV MIN STEPS is the parameter which determines the minimum openning of      |  |  |  |
|                          |                                                                                  | the electronic expansion valve during control.                               |  |  |  |
|                          |                                                                                  | Setting Range: 0~500 Steps                                                   |  |  |  |
|                          |                                                                                  | Default Value: 50                                                            |  |  |  |
|                          | EEV MAX STEPS                                                                    | EEV MAX STEPS is the parameter which determines the maximum openning         |  |  |  |
|                          |                                                                                  | of the electronic expansion valve during control.                            |  |  |  |
|                          |                                                                                  | Setting Range: 0~500 Steps                                                   |  |  |  |
|                          |                                                                                  | Default Value: 480                                                           |  |  |  |
|                          | Please refer to "EEV Settin                                                      | ng Operation" section for detailed setting method.                           |  |  |  |
| TARGET SUP               | ERHEAT                                                                           | TARGET SUPERHEAT is the parameter which set the suction superheating         |  |  |  |
|                          |                                                                                  | target for the electronic expansion valve control.                           |  |  |  |
|                          |                                                                                  | Setting Range:-20~20°C                                                       |  |  |  |
|                          |                                                                                  | The Default:3                                                                |  |  |  |

### 6.9. HELP MENU

Press the HELP button from any UIM interface, the UIM will enter the HELP interface. Press the SELECT button to enter the menu item or press the BACK button to return to the previous interface.

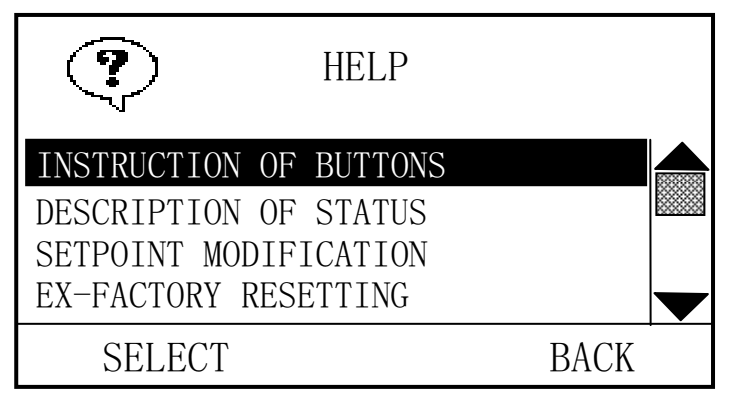

Picture 6.19 Controller Help Menu Interface

| HELP INFORMATION |                                                                                         |  |  |  |
|------------------|-----------------------------------------------------------------------------------------|--|--|--|
| Menu Item        | Description                                                                             |  |  |  |
| INSTRUCTION OF   | USERS CAN OPERATE THE CONTROLLER BY PRESSING THE 'UP', 'DOWN' AND THREE FUNCTION        |  |  |  |
| BUTTONS          | BUTTONS. THE 'UP' AND 'DOWN' BUTTONS LOCATE AT THE LEFT SIDE AND RIGHT SIDE UNDER THE   |  |  |  |
|                  | LCD RESPECTIVELY, AND THREE FUNCTION BUTTONS LOCATE RIGHT UNDER THE LCD. PRESS 'UP' OR  |  |  |  |
|                  | 'DOWN' BUTTON TO CHECK OR CHANGE THE PARAMETERS OF THE WATER SYSTEM OR HEAT PUMP        |  |  |  |
|                  | UNITS. THE FUNCTION BUTTONS ARE DEFINED AS THE DISPLAY SHOWN ON THE LCD.                |  |  |  |
| DESCRIPTION OF   | FOLLOWING ARE THE WORKING STATUS OF THE HOT WATER SYSTEM:                               |  |  |  |
| STATUS           | HEATING: HEAT PUMP OR AUXILIARY HEATER HAS BEEN PROPERLY STARTED TO HEAT THE TANK       |  |  |  |
|                  | WATER.                                                                                  |  |  |  |
|                  | DEFROST: FOUR-WAY VALVE HAS BEEN SWITCHED TO DEFROSTING SIDE TO DEFROST THE             |  |  |  |
|                  | EVAPORATOR.                                                                             |  |  |  |
|                  | ANTI-FRZ: CIRCULATION PUMP OR HEAT PUMP HAS BEEN STARTED TO PROTECT THE WATER SYSTEM    |  |  |  |
|                  | FROM BEING FROZEN.                                                                      |  |  |  |
|                  | STANDBY: THE HOT WATER SYSTEM IS NOT IN AN ACTIVE HEATING CYCLE. USUALLY THIS MEANS THE |  |  |  |
|                  | TEMPERATURE IN THE TANK HAS REACHED A SUFFICIENT TEMPERATURE AND HAS NOT DROPPED        |  |  |  |
|                  | LOW ENOUGH TO INITIATE A CALL FOR HEAT.                                                 |  |  |  |
| SETPOINT         | THE TANK SETPOINT DETERMINES THE REGULATED TEMPERATURE FOR THE WATER IN TANK. THIS      |  |  |  |
| MODIFICATION     | PARAMETER IS ADJUSTED IN THE 'USER SETTING' MENU. TO ADJUST, FOLLOW THESE STEPS:        |  |  |  |
|                  | FROM THE HOME PAGE SCREEN, PRESS 'FUNC' FROM THE MAIN MENU, PRESS 'SELECT' TO ENTER     |  |  |  |
|                  | THE 'USER SETTING' SCREEN, THEN USE 'UP' AND 'DOWN' BUTTON TO SELECT 'SUMMER SETPOINT'  |  |  |  |
|                  | OR 'WINTER SETPOINT', PRESS 'MODIFY' TO ENTER THE MODIFICATION SCREEN, USE 'UP' AND     |  |  |  |
|                  | 'DOWN' BUTTON TO CHANGE THE SETPOINT, THEN PRESS 'ENTER' TO ACCEPT THE CHANGE OR        |  |  |  |
|                  | PRESS 'CANCEL' TO ABORT. THIS PROCEDURE CAN ALSO BE USED TO CHANGE OTHER                |  |  |  |
|                  | TEMPERATURE SETTING.                                                                    |  |  |  |
| EX-FACTORY       | FACTORY DEFAULT SETTING FOR THE CONTROLLER CAN BE RESTORED IN THE 'EX-FACTORY           |  |  |  |
| RESETTING        | RESETTING' MENU. SELECT 'EX-FACTORY RESETTING' FROM THE MAIN MENU AND FOLLOW THE ON     |  |  |  |
|                  | SCREEN INSTRUCTIONS.                                                                    |  |  |  |
| CONTACT INFOS    | A.O.SMITH CORPORATION                                                                   |  |  |  |
|                  | www.aosmith.com                                                                         |  |  |  |

### 7 – Maintenance Instructions

#### WARNING:

This heat pump water heater system maintenance and service sould be peformed by qualified technician. The improper maintenance and service might cause serious personal injury or property lose. Please disconnect the power to both heat pump unit and centralcontroller before any maintenance or service is performed.

- Please inspect on the water piping system and gas exhausting valve regularly to avoid air entering the system or there is no water in the system, which will bring negative influence on the system performance and reliability.
- Please clean the water system, including the water filter regularly (every 2 to 3 months) to avoid the system stop due to insufficient water flow.
- Please keep the system installation environment dry, clean and with good ventilation. To
  ensure the good heat exchange performance of the air side coil, please use the dedicated
  detergent to clean the air side coil regularly (every 12 to 24 months, depends on the
  environment of the system installation).Proposed cleaning process: Dilute the detergent by
  the water with the proposed proportion by the detergent supplier, spray the liquid to the coil
  surface and wait for 3-5 minutes, then clean the coil with pressurized water. Please avoild
  spraying detergent or water on the electrical components or wiring harnesses.
- Please clean the condenser regularly (every 2 to 6 months, depends on the local water qualtity) to ensure the efficient and safe operation of the heat pump unit.
- Please inspect the major components of the system regularly and do the service or maintenance if there is any abnormal observation.
- Please inspect the power supply, electrical components and system wiring regularly and do the service or maintenance if there is any abnormal observation.
- Please drain out the water from the piping system, seal all the opennings, disconnect the power to the system if the system will be stopped for a long time.
- If the system had been stopped for a long time and need to be restarted. Please do the full inspection on the system, check on every valve status, connect power to the heat pump unit for at least 12 hours before switch on the system.
- If the system had been stopped for a long time under low ambient temperature, i.e. the tank temperature had dropped to lower than 15C. Please use the auxillary heater to heat the tank temperature to be higher than 15C before start the heat pump system.
- This hot water system is designed with anti-freezing protection function. Please do not disconnect the power to the hot water system if the system is not under operation continuously.

# 8 - Troubleshooting Instructions

### 12.1. Error Code Trouble Shooting

Please try to do the trouble shooting based on the error code information before call the service call if the central controller reported a error code.

| CODE         | ERROR DESCRIPTION            | POSSIBLE REASONS                                                   | TROUBLE SHOOTING STEPS                                   |
|--------------|------------------------------|--------------------------------------------------------------------|----------------------------------------------------------|
| Central Cont | troller                      |                                                                    |                                                          |
| E00-01       | RESERVED                     |                                                                    |                                                          |
| E00-02       | RESERVED                     |                                                                    |                                                          |
| E00-03       | RESERVED                     |                                                                    |                                                          |
| E00-04       | RESERVED                     |                                                                    |                                                          |
| E00-05       | TANK TEMPERATURE SENSOR      |                                                                    | 1. Inspect the wiring and fix                            |
|              | ERROR                        | 1. Loose wiring.                                                   | them.                                                    |
| E00-06       | AUXILIARY HEATER TANK        | 2. Bad temperature sensor.                                         | 2. Replace the temperature                               |
|              | TEMPERATURE SENSOR ERROR     |                                                                    | sensor.                                                  |
|              |                              | <ol> <li>Loose wiring.</li> <li>No water, the valve had</li> </ol> | <ol> <li>Inspect the wiring and fix<br/>them.</li> </ol> |
|              |                              | been opened fully.                                                 | 2. Inspect the piping system                             |
| E00-07       | AUXILIARY HEATER FLOW SWITCH | 3. Too small water flow rate.                                      | and make sure all the valves                             |
|              | ALARM                        | blocked water filter.                                              | are fully open.                                          |
|              |                              | 4. Bad switch.                                                     | 3. Clean the water filter.                               |
|              |                              |                                                                    | 4. Replace the switch.                                   |
| E00-08       | TANK TEMPERATURE OVERHEAT    | Too hot water from auxillary                                       | Inspect the control circuit of the                       |
|              | EEROR                        | heater.                                                            | auxillary heater.                                        |
|              |                              |                                                                    | Power off and power on the                               |
|              | AUXILIARY HEATER FLOW SWITCH |                                                                    | central controller. If there is still                    |
| E00-09       |                              | There are three times of E00-07                                    | E00-07 reported, please refer to                         |
|              |                              | happpened within one hour.                                         | the trouble shooting method of                           |
|              |                              |                                                                    | E00-07.                                                  |
|              |                              | 1. Abnormal installation of the                                    | 1. Inspect the two temperature                           |
|              |                              | tank temperature sensor or                                         | sensors installation on the                              |
| 500.40       |                              | control temperature sensor.                                        | tank.                                                    |
| E00-10       | ABNORMAL IANK TEMPERATURE    | 2. Bad tank temperature                                            | 2. Replace the tank                                      |
|              |                              | sensor or control                                                  | temperature sensor or                                    |
|              |                              | temperature sensor.                                                | control temperature sensor.                              |
|              |                              | All the heat pump units has water                                  | Inspect the heat pump water                              |
| E00-11       | SYSTEM WATER FLOW ERROR      | flow switch error three times                                      | piping line as per EOX-11 trouble                        |
|              |                              | within one hour.                                                   | shooting.                                                |
| E00 12       |                              | The power supply voltage is                                        |                                                          |
| L00-12       |                              | higher than 264V.                                                  | Increase the newer supply system                         |
| E00 12       |                              | The power supply voltage is                                        | inspect the power supply system.                         |
| 100-13       |                              | lower than 187V.                                                   |                                                          |
| E00-14       | CONDENSER CLEAN ALARM        | Scalling condenser.                                                | Clean the condenser.                                     |
| HEAT PUMP    | OX (01~08)                   |                                                                    |                                                          |
| E0X-00       | COMMUNICATION ERROR          | 1. No power supply to the heat                                     | 1. Inspect the power supply to                           |

| E0X-10     RESERVED     2.     Loose communication cable<br>wiring.     2.     the status of each air switch.       E0X-01     RESERVED                                                                                                    |         |                            |                 | pump units.                 |    | each heat pump units and       |
|----------------------------------------------------------------------------------------------------|---------|----------------------------|-----------------|-----------------------------|----|--------------------------------|
| E0X-01         RESERVED         2. Inspect the communication cable wiring and fix.         3. Bad controller.         3. Bad controller.         3. Bad controller.         3. Bad controller.         3. Bad controller.         3. Bad controller.         3. Bad controller.         3. Expect the control board.           E0X-02         OUTLET WATER TEMPERATURE<br>SENSOR ERROR         I. Loose wiring.         1. Inspect the wiring of the realted sensor.           E0X-03         DISCHARGE TEMPERATURE SENSOR<br>ERROR         1. Loose wiring.         1. Inspect the wiring of the realted sensor.           E0X-05         RESERVED                                                                                                    |         |                            | 2.              | Loose communication cable   |    | the status of each air switch. |
| E0X-01     RESERVED     cable wiring and fix.     3. Replace the control board.       E0X-02     OUTLET WATER TEMPERATURE<br>SENSOR ERROR     .     .     Inspect the wiring of the<br>realited sensor.       E0X-03     DISCHARGE TEMPERATURE<br>SENSOR ERROR     .     .     .     .       E0X-04     SUCTION TEMPERATURE SENSOR<br>ERROR     .     .     .     .       E0X-05     RESERVED     .     .     .     .       E0X-07     COIL TEMPERATURE SENSOR<br>ERROR     .     .     .     .       E0X-07     COIL TEMPERATURE SENSOR<br>ERROR     .     .     .     .       E0X-07     COIL TEMPERATURE SENSOR<br>ERROR     .     .     .     .       E0X-07     COIL TEMPERATURE SENSOR<br>ERROR     .     .     .     .     .       E0X-08     RESERVED     .     .     .     .     .     .       E0X-09     AMBIENT TEMPERATURE SENSOR<br>ERROR     .     .     .     .     .     .     .     .       E0X-10     INLET WATER TEMPERATURE<br>SENSOR ERROR     .     .     .     .     .     .     .     .       E0X-10     INLET WATER TEMPERATURE<br>SENSOR ERROR     .     .     .     .     .     .     .     .     . </td <td></td> <td></td> <td></td> <td>wiring.</td> <td>2.</td> <td>Inspec the communication</td>                                                                                                    |         |                            |                 | wiring.                     | 2. | Inspec the communication       |
| EDX 010         EDX 0100000000000000000000000000000000000                                                                                                    |         |                            | 3.              | Bad controller.             |    | cable wiring and fix.          |
| E0X-01       RESERVED         E0X-02       OUTLET WATER TEMPERATURE<br>SENSOR ERROR       .         E0X-03       DISCHARGE TEMPERATURE<br>SENSOR ERROR       .         E0X-04       SUCTION TEMPERATURE SENSOR<br>ERROR       .         E0X-05       RESERVED       .         E0X-04       SUCTION TEMPERATURE SENSOR<br>ERROR       .         E0X-05       MEMORY CHP ERROR       .         E0X-07       COIL TEMPERATURE SENSOR<br>ERROR       1.         E0X-08       RESERVED       .         E0X-09       AMBLENT TEMPERATURE SENSOR<br>ERROR       1.         E0X-09       RESERVED       .         E0X-01       INLET WATER TEMPERATURE<br>SENSOR ERROR       1.         E0X-10       INLET WATER TEMPERATURE<br>SENSOR ERROR       1.         E0X-10       INLET WATER TEMPERATURE<br>SENSOR ERROR       1.         E0X-11       FLOW SWITCH ERROR       1.         E0X-11       FLOW SWITCH ERROR       1.         E0X-12       HIGH PRESSURE ERROR       1.         E0X-12       HIGH PRESSURE ERROR       1.         E0X-12       HIGH PRESSURE ERROR       1.         E0X-13       LOW PRESSURE ERROR       1.         E0X.13       LOW PRESSURE ERROR       7. <t< td=""><td></td><td></td><td>0.</td><td></td><td>з</td><td>Replace the control board</td></t<>                                                                                                    |         |                            | 0.              |                             | з  | Replace the control board      |
| E0X-01       NGLIVED         E0X-02       DISCHARE TEMPERATURE<br>SENSOR ERROR       .         E0X-03       DISCHARE TEMPERATURE<br>SENSOR ERROR       .         E0X-04       SUCTION TEMPERATURE SENSOR<br>ERROR       .         E0X-05       RESERVED       .         E0X-07       COLTEMPERATURE SENSOR<br>ERROR       .       .         E0X-07       COLTEMPERATURE SENSOR<br>ERROR       1       Loose wiring.<br>2.       .         E0X-07       COLTEMPERATURE SENSOR<br>ERROR       1       Loose wiring.<br>2.       .       .         E0X-07       COLTEMPERATURE SENSOR<br>ERROR       1       Loose wiring.<br>2.       .       .       .         E0X-10       INLET WATER TEMPERATURE SENSOR<br>ERROR       1       Loose wiring.<br>2.       .       .       .       .       .         E0X-10       INLET WATER TEMPERATURE SENSOR<br>ERROR       1       Loose wiring.<br>2.       .       .       .       .       .       .       .       .       .       .       .       .       .       .       .       .       .       .       .       .       .       .       .       .       .       .       .       .       .       .       .       .       .       .       .<                                                                                                    | E0V 01  |                            |                 |                             | 5. |                                |
| E0X-03       DOTE: WARK TEMPERATURE<br>SENSOR ERROR       I. Loose wiring.       1. Inspect the wiring of the<br>realted sensor.         E0X-04       SUCTION TRMPERATURE SENSOR<br>ERROR       I. Loose wiring.       2. Bad sensor.       2. Replace the related sensor.         E0X-04       SUCTION TRMPERATURE SENSOR<br>ERROR       I. Loose wiring.       1. Inspect the wiring of the<br>realted sensor.         E0X-07       COLI TEMPERATURE SENSOR<br>ERROR       I. Loose wiring.       1. Inspect the wiring of the<br>realted sensor.         E0X-07       COLI TEMPERATURE SENSOR<br>ERROR       1. Loose wiring.       1. Inspect the wiring of the<br>realted sensor.         E0X-09       AMELENT TEMPERATURE SENSOR<br>ERROR       1. Loose wiring.       1. Inspect the wiring of the<br>realted sensor.         E0X-10       INLET WATER TEMPERATURE<br>SENSOR ERROR       1. Loose wiring.       1. Inspect the wiring and fix<br>them.         E0X-11       FLOW SWITCH ERROR       1. Loose wiring.       1. Inspect the wiring and fix<br>them.         E0X-11       FLOW SWITCH ERROR       1. Loose wiring of the higher<br>pressure switch.       2. Inspect the wiring and fix.         E0X-12       HIGH PRESSURE ERROR       1. Loose wiring of the higher<br>pressure switch.       2. Inspect the water filter.         E0X-12       HIGH PRESSURE ERROR       1. Loose wiring of the higher<br>pressure switch.       3. Clean the water filter.         E0X-13       LOW PRESSURE ERRO                                                                                                    |         |                            |                 |                             |    |                                |
| E0X-03         DISCHARGE TEMPERATURE<br>SENSOR ERROR         1.         Loose wiring.         1.         Inspect the wiring of the<br>realted sensor.           E0X-04         SUCTION TEMPERATURE SENSOR<br>ERROR         1.         Loose wiring.         2.         Replace the related sensor.           E0X-05         RESERVED         1.         Loose wiring.         1.         Inspect the wiring of the<br>realted sensor.           E0X-06         MEMORY CHIP ERROR         1.         Loose wiring.         1.         Inspect the wiring of the<br>realted sensor.           E0X-07         COLI TEMPERATURE SENSOR<br>ERROR         1.         Loose wiring.         1.         Inspect the wiring of the<br>realted sensor.           E0X-08         RESERVED         1.         Loose wiring.         1.         Inspect the wiring and fix           E0X-10         INLET WATER TEMPERATURE         2.         Bad sensor.         2.         Replace the related sensor.           E0X-10         INLET WATER TEMPERATURE         2.         No water, the valve had<br>been opened fully.         1.         Inspect the wiring and fix           E0X-11         FLOW SWITCH ERROR         1.         Loose wiring of the higher         1.         Inspect the wiring and fix.           E0X-12         HIGH PRESSURE ERROR         1.         Loose wiring of the higher         2.                                                                                                    | EUX-02  |                            |                 |                             |    |                                |
| EUX-13       DISLARACE TEMPERATURE       1.       LOSSE WINDS,<br>ENSOR ERROR       realted sensor.         E0X-04       SUCTION TEMPERATURE SENSOR<br>ERROR       2.       Bad sensor.       2.       Replace the related sensor.         E0X-05       RESERVED       .       .       Inspect the wiring of the<br>realted sensor.       .         E0X-06       MEMORY CHIP ERROR       1.       Losse wiring.       1.       Inspect the wiring of the<br>realted sensor.         E0X-07       COLT EMPERATURE SENSOR<br>ERROR       1.       Losse wiring.       1.       Inspect the wiring of the<br>realted sensor.         E0X-08       RESERVED       1.       Losse wiring.       1.       Inspect the wiring of the<br>realted sensor.         E0X-08       RESERVED       1.       Losse wiring.       1.       Inspect the wiring and fix<br>them.         E0X-10       INLET WATER TEMPERATURE<br>SENSOR ERROR       1.       Losse wiring.       1.       Inspect the wiring and fix<br>them.         E0X-11       FLOW SWITCH ERROR       1.       Losse wiring.       1.       Inspect the wiring and fix<br>them.         E0X-11       FLOW SWITCH ERROR       1.       Losse wiring of the higher<br>pressure switch.       2.       Inspect the wiring and fix<br>them.         E0X-11       HIGH PRESSURE ERROR       1.       Losse wiring of the higher                                                                                                    | 501/ 00 |                            |                 |                             | 1. | Inspect the wiring of the      |
| SENSOR ERROR         2.         Bad sensor.         2.         Replace the related sensor.           E0X-04         SUCTION TEMPERATURE SENSOR<br>ERROR         -         -         -           E0X-05         RESERVED         -         -         -           E0X-07         COLI TEMPERATURE SENSOR<br>ERROR         1.         Losse wiring.         1.         Inspect the wiring of the<br>realted sensor.           E0X-07         COLI TEMPERATURE SENSOR<br>ERROR         1.         Losse wiring.         1.         Inspect the wiring of the<br>realted sensor.           E0X-08         RESERVED         -         -         -         -           E0X-08         RESERVED         1.         Losse wiring.         1.         Inspect the wiring of the<br>realted sensor.           E0X-10         INLET WATER TEMPERATURE         2.         Bad sensor.         2.         Replace the related sensor.           E0X-11         FLOW SWITCH ERROR         1.         Losse wiring.         1.         Inspect the wiring and fix<br>them.           E0X-11         FLOW SWITCH ERROR         1.         Losse wiring of the higher<br>pressure switch.         3.         Clean the water filter.           E0X-12         HIGH PRESSURE ERROR         1.         Losse wiring of the higher<br>pressure switch.         3.         Clean the water filte                                                                                                    | E0X-03  | DISCHARGE TEMPERATURE      | 1.              | Loose wiring.               |    | realted sensor.                |
| E0X-04       SUCTION TEMPERATURE SENSOR       Image: series of the series of the series of th                                                                                                    |         | SENSOR ERROR               | 2.              | Bad sensor.                 | 2. | Replace the related sensor.    |
| ERROR         Image: Constraint of the section of the section of the sectin section of the section of the sectin section of the section of                                                                                                    | E0X-04  | SUCTION TEMPERATURE SENSOR |                 |                             |    |                                |
| E0X-05         RESERVED           E0X-06         MEMORY CHIP ERROR         Image: Coll TEMPERATURE SENSOR ERROR         Image: Coll TEMPERATURE SENSOR ERROR         Image                                                                                                    |         | ERROR                      |                 |                             |    |                                |
| EOX-05         MEMORY CHIP PEROR         Inspect the wiring of the realted sensor.           E0X-07         COIL TEMPERATURE SENSOR ERROR         1.         Loose wiring.         2.         Replace the related sensor.           E0X-08         RESERVED         1.         Loose wiring.         2.         Replace the related sensor.           E0X-08         RESERVED         1.         Loose wiring.         1.         Inspect the wiring of the realted sensor.           E0X-10         INLET WATER TEMPERATURE SENSOR ERROR         1.         Loose wiring.         1.         Inspect the wiring and fix them.           E0X-11         FLOW SWITCH ERROR         1.         Loose wiring.         1.         Inspect the wiring and fix them.           E0X-11         FLOW SWITCH ERROR         1.         Loose wiring of the lightrian them.         2.         Inspect the wiring and fix them.           E0X-11         FLOW SWITCH ERROR         1.         Loose wiring of the lightrian the water filter.         3.         Clean the water filter.           E0X-12         HIGH PRESSURE ERROR         1.         Loose wiring of the lightrian the water filter.         3.         Clean the water filter.           2.         Too small water filter or expansion valve.         3.         Clean the conserve.         3.           E0X-12         HIGH PRE                                                                                                    | E0X-05  | RESERVED                   | 1               |                             | 1  |                                |
| E0X-07       COIL TEMPERATURE SENSOR<br>ERROR       1.       Loose wiring.<br>2.       1.       Inspect the wiring of the<br>realted sensor.         E0X-08       RESERVED       2.       Rebace the related sensor.         E0X-09       AMBIENT TEMPERATURE SENSOR<br>ERROR       1.       Inspect the wiring of the<br>realted sensor.         E0X-10       INLET WATER TEMPERATURE<br>SENSOR ERROR       1.       Loose wiring.<br>2.       2.       Replace the related sensor.         E0X-11       FLOW SWITCH ERROR       1.       Loose wiring.<br>2.       1.       Inspect the wiring and fix<br>them.         E0X-11       FLOW SWITCH ERROR       1.       Loose wiring.<br>2.       1.       Inspect the piping system<br>and make sure all the valves<br>and make sure all the valves<br>and make sure piping<br>system including the pump<br>system including the pump<br>system including th                                                                                                    | E0X-06  | MEMORY CHIP ERROR          |                 |                             |    |                                |
| ERROR     2.     Bad sensor.     2.     Replace the related sensor.       E0X-08     RESERVED     .     .     Loose wiring.     2.     Replace the related sensor.       E0X-09     AMBIENT TEMPERATURE SENSOR<br>ERROR     1.     Loose wiring.     1.     Inspect the wiring of the<br>realted sensor.       E0X-10     INLET WATER TEMPERATURE<br>SENSOR ERROR     2.     Bad sensor.     2.     Replace the related sensor.       E0X-11     FLOW SWITCH ERROR     1.     Loose wiring.     1.     Inspect the wiring and fix<br>them.       E0X-11     FLOW SWITCH ERROR     3.     Too small water flow rate,<br>blocked water filter.     1.     Inspect the wiring and fix.       E0X-12     HIGH PRESSURE ERROR     1.     Loose wiring of the higher<br>pressure switch.     3.     Clean the water filter.       E0X-12     HIGH PRESSURE ERROR     1.     Loose wiring of the higher<br>pressure switch.     3.     Clean the water filter.       E0X-12     HIGH PRESSURE ERROR     1.     Loose wiring of the ligher<br>pressure switch.     3.     Clean the water filter.       E0X-13     HIGH PRESSURE ERROR     1.     Loose wiring of the lower<br>pressure switch.     3.     Clean the exaption valve.       E0X-13     HIGH PRESSURE ERROR     1.     Loose wiring of the lower<br>pressure switch.     3.     Clean the exaption valve.       E0X-                                                                                                    | E0X-07  | COIL TEMPERATURE SENSOR    | 1               | Loose wiring                | 1. | Inspect the wiring of the      |
| E0X-08     RESERVED     2. Replace the related sensor.       E0X-09     AMBIENT TEMPERATURE SENSOR<br>ERROR     1. Loose wiring.     1. Inspect the wiring of the<br>realted sensor.       E0X-10     INLET WATER TEMPERATURE<br>SENSOR ERROR     2. Bad sensor.     2. Replace the related sensor.       E0X-11     FLOW SWITCH ERROR     1. Loose wiring.     1. Inspect the wiring and fix<br>them.       E0X-11     FLOW SWITCH ERROR     1. Loose wiring.     1. Inspect the wiring and fix<br>them.       E0X-11     FLOW SWITCH ERROR     3. Too small water flow rate,<br>blocked water filter.     and make sure all the valves<br>are fully open.       E0X-12     HIGH PRESSURE ERROR     1. Loose wiring of the higher<br>pressure switch.     1. Inspect the wiring and fix.       E0X-12     HIGH PRESSURE ERROR     1. Loose wiring of the higher<br>pressure switch.     2. Inspect the water filter.       E0X-13     LOW PRESSURE ERROR     3. Water filter block.     3. Clean the water filter.       E0X-13     LOW PRESSURE ERROR     7. Loose wiring of the lower<br>pressure switch.     6. Replace the refrigerant filter<br>or expansion valve block.       E0X-13     LOW PRESSURE ERROR     7. Loose wiring of the lower<br>pressure switch.     1. Inspect the wiring and fix.       E0X-13     LOW PRESSURE ERROR     7. Loose wiring of the lower<br>pressure switch.     2. Refrigerant filter or<br>expansion valve block.     3. Replace the refrigerant filter<br>or expansion valve.       E0X-13                                                                                                    |         | ERROR                      | <u>т</u> .<br>Э | Pad concor                  |    | realted sensor.                |
| E0X-08       RESERVED         E0X-09       AMBIENT TEMPERATURE SENSOR<br>ERROR       1.       Loose wiring.         E0X-10       INLET WATER TEMPERATURE<br>SENSOR ERROR       1.       Loose wiring.       2.       Replace the related sensor.         E0X-11       FLOW SWITCH ERROR       1.       Loose wiring.       1.       Inspect the wiring and fix<br>them.         E0X-11       FLOW SWITCH ERROR       1.       Loose wiring.       1.       Inspect the wiring and fix<br>them.         E0X-11       FLOW SWITCH ERROR       1.       Loose wiring.       1.       Inspect the wiring and fix<br>them.         E0X-12       FLOW SWITCH ERROR       1.       Loose wiring of the value had<br>been opened fully.       2.       Inspect the wiring and fix<br>them.         2.       No water, the value had<br>been opened fully.       3.       Clean the water filter.         3.       Too small water flow rate,<br>blocked water filter.       3.       Clean the water filter.         4.       Bad switch.       1.       Inspect the wiring and fix.         2.       Too small water flow rate.       3.       Clean the water piping<br>system including the pump<br>selection.         2.       Too small water flow rate.       3.       Clean the water filter.         3.       Water filter block.       4.       Clean the water                                                                                                    |         |                            | Ζ.              | Bau sensor.                 | 2. | Replace the related sensor.    |
| E0X-09       AMBIENT TEMPERATURE SENSOR<br>ERROR       1.       Loose wiring.       1.       Inspect the wiring of the<br>realted sensor.         E0X-10       INLET WATER TEMPERATURE<br>SENSOR ERROR       2.       Bad sensor.       2.       Replace the related sensor.         E0X-11       INLET WATER TEMPERATURE<br>SENSOR ERROR       1.       Loose wiring.       1.       Inspect the wiring and fix<br>them.         E0X-11       FLOW SWITCH ERROR       1.       Loose wiring.       1.       Inspect the wiring and fix<br>them.         E0X-11       FLOW SWITCH ERROR       1.       Loose wiring.       1.       Inspect the wiring and fix<br>them.         E0X-12       FLOW SWITCH ERROR       1.       Loose wiring of the filter.       3.       Clean the water filter.         Bad switch.       3.       Too small water flow rate.       3.       Clean the water filter.         E0X-12       HIGH PRESSURE ERROR       1.       Loose wiring of the higher<br>pressure switch.       1.       Inspect the wiring and fix.         E0X-13       HIGH PRESSURE ERROR       1.       Loose wiring of the lower<br>pressure switch.       1.       Inspect the water filter.         E0X-13       LOW PRESSURE ERROR       7.       Loose wiring of the lower<br>pressure switch.       3.       Clean the water filter.         <                                                                                                    | E0X-08  | RESERVED                   |                 |                             |    |                                |
| ERROR         1.         Loose wining.         realted sensor.           E0X-10         INLET WATER TEMPERATURE<br>SENSOR ERROR         2.         Bad sensor.         2.         Replace the related sensor.           E0X-11         FLOW SWITCH ERROR         1.         Loose wiring.         1.         Inspect the wiring and fix<br>them.           E0X-11         FLOW SWITCH ERROR         1.         Loose wiring.         1.         Inspect the wiring and fix<br>them.           E0X-11         FLOW SWITCH ERROR         1.         Loose wiring of the role         2.         Inspect the wiring and fix<br>them.           E0X-12         FLOW SWITCH ERROR         1.         Loose wiring of the higher<br>pressure switch.         3.         Clean the water filter.           4.         Bad switch.         1.         Inspec the wiring and fix.         1.           E0X-12         HIGH PRESSURE ERROR         1.         Loose wiring of the higher<br>pressure switch.         1.         Inspec the water filter.           2.         Nater filter block.         3.         Clean the water filter.         3.         Clean the condenser.           5.         Refrigerant filter or<br>expansion valve block.         6.         Replace the refrigerant filter<br>or expansion valve.         1.         Inspect the wiring and fix.           E0X-13         LOW PRESSU                                                                                                    | E0X-09  | AMBIENT TEMPERATURE SENSOR |                 |                             | 1. | Inspect the wiring of the      |
| E0X-10       INLET WATER TEMPERATURE<br>SENSOR ERROR       2. Bad sensor.       2. Replace the related sensor.         E0X-11       FLOW SWITCH ERROR       1. Loose wiring.       1. Inspect the wiring and fix<br>them.         E0X-11       FLOW SWITCH ERROR       1. Loose wiring.       1. Inspect the wiring and fix<br>them.         E0X-11       FLOW SWITCH ERROR       1. Loose wiring.       1. Inspect the wiring and fix<br>them.         E0X-12       FLOW SWITCH ERROR       1. Loose wiring of the higher<br>pressure switch.       3. Clean the water filter.         IINGH PRESSURE ERROR       1. Loose wiring of the higher<br>pressure switch.       1. Inspect the wiring and fix.         E0X-12       HIGH PRESSURE ERROR       1. Loose wiring of the ligher<br>pressure switch.       3. Clean the water filter.         E0X-13       LOW PRESSURE ERROR       7. Loose wiring of the lower<br>pressure switch.       3. Clean the condenser.         E0X-13       LOW PRESSURE ERROR       7. Loose wiring of the lower<br>pressure switch.       1. Inspect the wiring and fix.         E0X-13       LOW PRESSURE ERROR       7. Loose wiring of the lower<br>pressure switch.       1. Inspect the wiring and fix.         E0X-13       LOW PRESSURE ERROR       7. Loose wiring of the lower<br>pressure switch.       1. Inspect the wiring and fix.         E0X-13       LOW PRESSURE ERROR       7. Loose wiring of the lower<br>prestormasion valve block.       1. Ins                                                                                                    |         | ERROR                      | 1.              | Loose wiring.               |    | realted sensor.                |
| SENSOR ERROR       I Loose wiring.       1. Inspect the wiring and fix them.         E0X-11       FLOW SWITCH ERROR       1. Loose wiring.       1. Inspect the piping system and make sure all the valves been opened fully.       2. Inspect the piping system and make sure all the valves are fully open.         E0X-11       FLOW SWITCH ERROR       3. Too small water flow rate, blocked water filter.       3. Clean the water filter.         4. Bad switch.       3. Clean the water filter.       4. Replace the switch.         5. Too small water flow rate, pressure switch.       1. Inspect the wirng and fix.         6. Scalling condenser.       3. Clean the water filter.         7. Too small water flow rate.       3. Clean the water filter.         8. Water filter block.       3. Clean the water filter.         9. Water filter block.       3. Clean the water filter.         9. Refrigerant filter or expansion valve block.       3. Clean the condenser.         9. Refrigerant filter or expansion valve.       6. Replace the refrigerant filter or expansion valve.         9. Refrigerant filter or pressure switch.       1. Inspect the wirng and fix.         9. Refrigerant filter or expansion valve.       1. Inspect the wirng and fix.         9. Refrigerant filter or expansion valve.       1. Inspect the wirng and fix.         9. Refrigerant filter or expansion valve.       1. Inspect the wirng and fix.         9. Refri                                                                                                    | E0X-10  | INLET WATER TEMPERATURE    | 2.              | Bad sensor.                 | 2. | Replace the related sensor.    |
| E0X-11       FLOW SWITCH ERROR       1.       Loose wiring.       1.       Inspect the wiring and fix them.         E0X-11       FLOW SWITCH ERROR       3.       Too small water flow rate, blocked water filter.       Inspect the piping system and make sure all the valves are fully open.         4.       Bad switch.       3.       Clean the water filter.         4.       Bad switch.       3.       Clean the water filter.         4.       Bad switch.       3.       Clean the water filter.         4.       Bad switch.       1.       Inspect the wirng and fix.         5.       Replace the switch.       1.       Inspect the wirng and fix.         6.       Loose wiring of the higher pressure switch.       1.       Inspect the wirng and fix.         7.       Loose wiring of the higher pressure switch.       3.       Clean the water filter.         8.       Vater filter block.       3.       Clean the water filter.         9.       Refrigerant filter or expansion valve block.       6.       Replace the refrigerant filter or expansion valve.         9.       Refrigerant leakage.       9.       Perform the leakage detection and recharge the detection and recharge the refrigerant.         9.       Refrigerant filter or expansion valve block.       3.       Replace the refrigerant filter or expansion valve block. <td></td> <td>SENSOR ERROR</td> <td></td> <td></td> <td></td> <td></td>                                                                                                    |         | SENSOR ERROR               |                 |                             |    |                                |
| E0X-11       FLOW SWITCH ERROR       2.       No water, the valve had been opened fully.       2.       Inspect the piping system and make sure all the valves blocked water filter.         2.       No small water flow rate, blocked water filter.       3.       Clean the water filter.         4.       Bad switch.       3.       Clean the water filter.         4.       Bad switch.       3.       Clean the water filter.         4.       Bad switch.       3.       Clean the water filter.         4.       Bad switch.       3.       Inspect the wirng and fix.         7.       Loose wiring of the higher pressure switch.       3.       Clean the water filter.         8.       Vater filter block.       3.       Clean the water filter.         9.       Too small water flow rate.       3.       Clean the water filter.         10.       Loose wiring of the higher pressure switch.       3.       Clean the water filter.         2.       Too small water flow rate.       3.       Clean the water filter.         3.       Scaling condenser.       5.       Replace the refrigerant filter.         4.       Scaling condenser.       5.       Replace the high pressure switch.         5.       Refrigerant filter or expansion valve.       6.       Replace the high pressure switch.                                                                                                    |         |                            | 1.              | Loose wiring.               | 1. | Inspect the wiring and fix     |
| E0X-11 FLOW SWITCH ERROR<br>E0X-11 FLOW SWITCH ERROR<br>FLOW SWITCH ERROR<br>FLOW SWITCH                                                                                                    |         |                            | 2.              | No water, the valve had     |    | them.                          |
| E0X-11 FLOW SWITCH ERROR<br>5. Too small water flow rate,<br>blocked water filter.<br>4. Bad switch.<br>5. Refrigerant filter or<br>6. Bad higher pressure switch.<br>5. Refrigerant filter or<br>6. Bad higher pressure switch.<br>6. Replace the information<br>7. Loose wiring of the lower<br>9. Refrigerant filter or<br>1. Inspect the wire pain of pain<br>1. Inspect the water filter.<br>1. Inspect the wire and fix.<br>2. Inspect the water filter.<br>3. Clean the water filter.<br>4. Clean the water filter.<br>4. Clean the condenser.<br>5. Refrigerant filter or<br>6. Bad higher pressure switch.<br>6. Replace the high pressure<br>5. Refrigerant filter or<br>6. Replace the high pressure<br>5. Refrigerant filter or<br>6. Replace the high pressure<br>5. Refrigerant filter or<br>6. Replace the refrigerant filter.<br>4. Clean the condenser.<br>5. Replace the refrigerant filter.<br>4. Clean the condenser.<br>5. Refrigerant filter or<br>6. Replace the high pressure<br>5. Replace the high pressure<br>5. Replace the refrigerant filter.<br>4. Clean the condenser.<br>5. Replace the refrigerant filter.<br>5. Replace the refrigerant filter.<br>6. Replace the refrigerant filter.<br>6. Replace the high pressure<br>5. Replace the refrigerant filter.<br>6. Replace the refrigerant filter.<br>6. Replace the high pressure<br>5. Refrigerant leakage.<br>6. Replace the refrigerant filter.<br>6. Replace the refrigerant filter.<br>7. Loose wiring of the lower<br>7. Loose wiring of the lower<br>7. Loose wiring of the l                                                                                                    |         |                            |                 | been opened fully           | 2  | Inspect the piping system      |
| EOX-12       Field Former Entropy       1       For Sinter Former Entropy       are fully open.         4       Bad switch.       3       Clean the water filter.         4       Bad switch.       1       Inspect the wirng and fix.         2       Too small water filter block.       3       Clean the water piping system including the pump selection.         2       Too small water filter block.       3       Clean the condenser.         3       Water filter block.       3       Clean the condenser.         4       Scalling condenser.       4       Clean the condenser.         5       Refrigerant filter or expansion valve block.       6       Replace the high pressure switch.         6       Bad higher pressure switch.       1       Inspect the wirng and fix.         7       Loose wiring of the lower pressure switch.       1       Inspect the wirng and fix.         8       Refrigerant filter or expansion valve block.       1       Inspect the wirng and fix.         9       Refrigerant leakage.       1       Inspect the wirng and fix.         10       Bad exportator       2       Perform the leakage         4       Refrigerant filter or expansion valve block.       3       Replace the refrigerant.         10       Bad exportator                                                                                                    | F0X-11  | FLOW SWITCH ERROR          | 3               | Too small water flow rate   |    | and make sure all the valves   |
| E0X-12<br>E0X-12<br>E0X-13<br>E0X-13<br>E0X-13<br>E0X-13<br>E0X-13<br>E0X-13<br>E0X-13<br>E0X-13<br>E0X-13<br>E0X-13<br>E0X-14<br>E0X-14 | LONII   |                            | 5.              | blocked water filter        |    | are fully open                 |
| E0X-12       HIGH PRESSURE ERROR       1. Loose wiring of the higher pressure switch.       1. Inspect the water ninter.         E0X-12       HIGH PRESSURE ERROR       1. Loose wiring of the higher pressure switch.       2. Inspec the water piping system including the pump selection.         3. Water filter block.       3. Clean the water filter.         4. Scalling condenser.       4. Clean the condenser.         5. Refrigerant filter or expansion valve block.       6. Bad higher pressure switch.         6. Bad higher pressure switch.       1. Inspect the wirng and fix.         7. Loose wiring of the lower pressure switch.       1. Inspect the wirng and fix.         8. Refrigerant leakage.       2. Perform the leakage         9. Refrigerant filter or expansion valve block.       3. Replace the refrigerant filter.         10. Bad evaporator or expansion valve.       3. Replace the refrigerant filter or expansion valve block.         10. Bad evaporator performance.       4. Clean the evaporator and check the air cirruit.                                                                                                    |         |                            | л               | Pad switch                  | 2  | Clean the water filter         |
| E0X-12       HIGH PRESSURE ERROR       1.       Loose wiring of the higher pressure switch.       1.       Inspect the wirng and fix.         2.       Too small water filter block.       3.       Clean the water filter.         3.       Water filter block.       3.       Clean the water filter.         4.       Scalling condenser.       4.       Clean the condenser.         5.       Refrigerant filter or expansion valve block.       5.       Replace the refrigerant filter or expansion valve block.         6.       Bad higher pressure switch.       6.       Replace the wing and fix.         7.       Loose wiring of the lower pressure switch.       1.       Inspect the wing and fix.         8.       Refrigerant filter or expansion valve.       6.       Replace the high pressure switch.         8.       Refrigerant leakage.       1.       Inspect the wirng and fix.         9.       Refrigerant filter or expansion valve block.       3.       Replace the refrigerant filter         9.       Refrigerant filter or expansion valve block.       3.       Replace the refrigerant filter         10.       Bad evaporator performance.       3.       Replace the refrigerant filter         11.       Bad low pressure switch.       3.       Replace the refrigerant filter         10.       Bad evapo                                                                                                    |         |                            | 4.              | Bau switch.                 | 5. | Clean the water filter.        |
| E0X-12       HIGH PRESSURE ERROR       1. Loose wiring of the higher pressure switch.       2. Inspect the wiring and fix.         2.       Too small water flow rate.       3. Clean the water filter.         3.       Water filter block.       3. Clean the water filter.         4.       Scalling condenser.       4. Clean the condenser.         5.       Refrigerant filter or expansion valve block.       6. Bad higher pressure switch.         6.       Bad higher pressure switch.       6. Replace the high pressure switch.         7.       Loose wiring of the lower pressure switch.       1. Inspect the wiring and fix.         8.       Refrigerant filter or pressure switch.       2. Replace the refrigerant filter.         8.       Refrigerant leakage.       9. Refrigerant leakage.         9.       Refrigerant filter or expansion valve block.       1. Inspect the wiring and fix.         10.       Bad evaporator or expansion valve block.       1. Replace the refrigerant.         10.       Bad evaporator or expansion valve.       1. Replace the refrigerant filter or expansion valve block.         10.       Bad evaporator or expansion valve.       1. Clean the evaporator and expansion valve.         11.       Bad low pressure switch.       1. Clean the evaporator and check the air circuit.                                                                                                    |         |                            |                 |                             | 4. |                                |
| E0X-12       HIGH PRESSURE ERROR       1.       Loose wiring of the higher pressure switch.       2.       Inspec the water piping system including the pump selection.         8.       Water filter block.       3.       Clean the water filter.         4.       Scalling condenser.       4.       Clean the condenser.         5.       Refrigerant filter or expansion valve block.       6.       Replace the refrigerant filter or expansion valve.         6.       Bad higher pressure switch.       6.       Replace the high pressure switch.         7.       Loose wiring of the lower pressure switch.       1.       Inspect the wirng and fix.         8.       Refrigerant leakage.       9.       Refrigerant filter or expansion valve block.       3.       Replace the refrigerant filter         9.       Refrigerant leakage.       9.       Refrigerant leakage.       9.       Refrigerant filter or expansion valve block.       3.       Replace the refrigerant filter         10.       Bad evaporator       9.       Refrigerant filter or expansion valve block.       3.       Replace the refrigerant filter         10.       Bad evaporator       9.       Refrigerant filter or expansion valve.       4.       Clean the evaporator and check the air circuit.         11.       Bad low pressure switch.       1.       Clean the evaporator and check the air                                                                                                    |         |                            |                 |                             | 1. | Inspect the wirng and fix.     |
| E0X-12 HIGH PRESSURE ERROR          E0X-12       HIGH PRESSURE ERROR       2.       Too small water flow rate.       selection.         3.       Clean the water filter.       3.       Clean the water filter.         4.       Scalling condenser.       4.       Clean the condenser.         5.       Refrigerant filter or expansion valve block.       6.       Replace the refrigerant filter or expansion valve.         6.       Bad higher pressure switch.       6.       Replace the high pressure switch.         7.       Loose wiring of the lower pressure switch.       1.       Inspect the wirng and fix.         8.       Refrigerant filter or expansion valve block.       2.       Perform the leakage         8.       Refrigerant leakage.       9.       Refrigerant leakage.       2.         9.       Refrigerant filter or expansion valve block.       3.       Replace the refrigerant filter or expansion valve block.         10.       Bad evaporator       0.       Replace the refrigerant filter or expansion valve block.       3.         10.       Bad low pressure switch.       3.       Replace the refrigerant filter or expansion valve.         11.       Bad low pressure switch.       4.       Clean the evaporator and check the air circuit.                                                                                                    |         |                            | 1.              | Loose wiring of the higher  | 2. | Inspec the water piping        |
| E0X-12       HIGH PRESSURE ERROR       2. Too small water flow rate.       selection.         3.       Water filter block.       3. Clean the water filter.         4.       Scalling condenser.       4. Clean the condenser.         5.       Refrigerant filter or expansion valve block.       5. Replace the refrigerant filter or expansion valve block.         6.       Bad higher pressure switch.       6. Replace the high pressure switch.         7.       Low PRESSURE ERROR       7. Loose wiring of the lower pressure switch.       1. Inspect the wirng and fix.         8.       Refrigerant leakage.       detection and recharge the refrigerant.         9.       Refrigerant filter or expansion valve block.       3. Replace the refrigerant filter or expansion valve block.         10.       Bad evaporator performance.       3. Replace the refrigerant filter or expansion valve block.         10.       Bad evaporator performance.       4. Clean the evaporator and check the air circuit.                                                                                                    |         |                            |                 | pressure switch.            |    | system including the pump      |
| E0X-12       HIGH PRESSURE ERROR       3. Water filter block.       3. Clean the water filter.         4. Scalling condenser.       4. Clean the condenser.       5. Refrigerant filter or expansion valve block.       6. Bad higher pressure switch.       6. Replace the refrigerant filter or expansion valve.         6. Bad higher pressure switch.       6. Replace the wirng and fix.       7. Loose wiring of the lower pressure switch.       1. Inspect the wirng and fix.         FOX-13       LOW PRESSURE ERROR       8. Refrigerant leakage.       9. Refrigerant filter or expansion valve block.       3. Replace the refrigerant filter or expansion valve block.         10. Bad evaporator performance.       1. Clean the evaporator and check the air circuit.                                                                                                    |         |                            | 2.              | Too small water flow rate.  |    | selection.                     |
| E0X-13       LOW PRESSURE ERROR       4.       Scalling condenser.       4.       Clean the condenser.         FOX-13       LOW PRESSURE ERROR       5.       Refrigerant filter or expansion valve block.       6.       Bad higher pressure switch.       6.       Replace the high pressure switch.         E0X-13       LOW PRESSURE ERROR       7.       Loose wiring of the lower pressure switch.       1.       Inspect the wirng and fix.         Perform the leakage       8.       Refrigerant leakage.       detection and recharge the refrigerant.         10.       Bad evaporator performance.       3.       Replace the refrigerant filter or expansion valve.         11.       Bad low pressure switch.       4.       Clean the evaporator and check the air circuit.                                                                                                    | E0X-12  | HIGH PRESSURE ERROR        | 3.              | Water filter block.         | 3. | Clean the water filter.        |
| E0X-13       LOW PRESSURE ERROR       5.       Refrigerant filter or expansion valve block.       5.       Refrigerant filter or expansion valve.         IDW PRESSURE ERROR       7.       Loose wiring of the lower pressure switch.       1.       Inspect the wirng and fix.         Perform the leakage       8.       Refrigerant filter or expansion valve block.       2.       Perform the leakage         10.       Bad evaporator performance.       3.       Replace the refrigerant filter or expansion valve.         11.       Bad low pressure switch.       4.       Clean the evaporator and check the air circuit.                                                                                                    | -       |                            | 4.              | Scalling condenser.         | 4. | Clean the condenser.           |
| E0X-13       LOW PRESSURE ERROR <ul> <li>expansion valve block.</li> <li>Bad higher pressure switch.</li> <li>Bad higher pressure switch.</li> <li>Inspect the wirng and fix.</li> <li>pressure switch.</li> <li>Perform the leakage</li> <li>detection and recharge the refrigerant filter or</li> <li>refrigerant.</li> <li>Replace the refrigerant filter or</li> <li>Replace the refrigerant filter</li> <li>Replace the virng and fix.</li> </ul> 10.     Bad evaporator <ul> <li>refrigerant filter</li> <li>or expansion valve.</li> <li>Clean the evaporator and check the air circuit.</li> </ul>                                                                                                    |         |                            | 5.              | Refrigerant filter or       | 5. | Replace the refrigerant filter |
| E0X-13       LOW PRESSURE ERROR       6.       Bad higher pressure switch.       6.       Replace the high pressure switch.         Image: Box-13       LOW PRESSURE ERROR       7.       Loose wiring of the lower pressure switch.       1.       Inspect the wirng and fix.         Image: Box-13       LOW PRESSURE ERROR       8.       Refrigerant leakage.       2.       Perform the leakage         Image: Box-13       LOW PRESSURE ERROR       9.       Refrigerant filter or expansion valve block.       3.       Replace the refrigerant filter or or expansion valve.         Image: Box Pressure Error       10.       Bad evaporator       or expansion valve.         Image: Box Pressure Error       1.       Replace the refrigerant filter         Image: Box Pressure Error       1.       Replace the refrigerant filter         Image: Box Pressure Error       1.       Replace the refrigerant filter         Image: Box Pressure Error       1.       Bad low pressure switch.       3.         Image: Box Pressure Error       1.       Replace the refrigerant filter         Image: Box Pressure Error       1.       Replace the refrigerant filter         Image: Box Pressure Error       1.       Replace the evaporator and         Image: Box Pressure Error       1.       Refrigerant Error         Image: Box Pressure Error </td <td></td> <td></td> <td></td> <td>expansion valve block.</td> <td></td> <td>or expansion valve.</td>                                                                                                    |         |                            |                 | expansion valve block.      |    | or expansion valve.            |
| E0X-13       LOW PRESSURE ERROR       7.       Loose wiring of the lower<br>pressure switch.       1.       Inspect the wirng and fix.         E0X-13       LOW PRESSURE ERROR       8.       Refrigerant leakage.       4.       detection and recharge the<br>refrigerant.         E0X-13       LOW PRESSURE ERROR       9.       Refrigerant filter or<br>expansion valve block.       3.       Replace the refrigerant filter<br>or expansion valve.         10.       Bad evaporator<br>performance.       4.       Clean the evaporator and<br>check the air circuit.                                                                                                    |         |                            | 6.              | Bad higher pressure switch. | 6. | Replace the high pressure      |
| E0X-13       LOW PRESSURE ERROR       7. Loose wiring of the lower pressure switch.       1. Inspect the wirng and fix.         E0X-13       LOW PRESSURE ERROR       8. Refrigerant leakage.       2. Perform the leakage detection and recharge the refrigerant.         9. Refrigerant filter or expansion valve block.       3. Replace the refrigerant filter or or expansion valve.         10. Bad evaporator performance.       4. Clean the evaporator and check the air circuit.                                                                                                    |         |                            |                 |                             |    | switch.                        |
| E0X-13       LOW PRESSURE ERROR       pressure switch.       2.       Perform the leakage         9.       Refrigerant leakage.       detection and recharge the         9.       Refrigerant filter or       refrigerant.         10.       Bad evaporator       or expansion valve.         11.       Bad low pressure switch.       4.         11.       Bad low pressure switch.       check the air circuit.                                                                                                    |         |                            | 7.              | Loose wiring of the lower   | 1. | Inspect the wirng and fix.     |
| E0X-13       LOW PRESSURE ERROR       8. Refrigerant leakage.       detection and recharge the         9. Refrigerant filter or       refrigerant.         expansion valve block.       3. Replace the refrigerant filter         10. Bad evaporator       or expansion valve.         performance.       4. Clean the evaporator and         11. Bad low pressure switch.       check the air circuit.                                                                                                    |         |                            |                 | pressure switch.            | 2. | Perform the leakage            |
| E0X-13       LOW PRESSURE ERROR       9. Refrigerant filter or expansion valve block.       3. Replace the refrigerant filter or or expansion valve.         10. Bad evaporator performance.       4. Clean the evaporator and check the air circuit.         11. Bad low pressure switch.       check the air circuit.                                                                                                    |         |                            | 8.              | Refrigerant leakage.        |    | detection and recharge the     |
| EUX-13       LOW PRESSURE ERROR       expansion valve block.       3. Replace the refrigerant filter         10. Bad evaporator       or expansion valve.       4. Clean the evaporator and         11. Bad low pressure switch.       check the air circuit.                                                                                                    |         |                            | 9.              | Refrigerant filter or       |    | refrigerant.                   |
| 10. Bad evaporatoror expansion value.performance.4. Clean the evaporator and11. Bad low pressure switch.check the air circuit.                                                                                                    | EUX-13  | LOW PRESSURE ERROR         |                 | expansion valve block.      | 3. | Replace the refrigerant filter |
| performance. 4. Clean the evaporator and<br>11. Bad low pressure switch. check the air circuit.                                                                                                    |         |                            | 10.             | Bad evaporator              |    | or expansion valve.            |
| 11. Bad low pressure switch. check the air circuit                                                                                                    |         |                            |                 | performance.                | 4. | Clean the evaporator and       |
|                                                                                                    |         |                            | 11.             | Bad low pressure switch.    |    | check the air circuit.         |

|        |                            |                                    | 5. Replace the low pressure      |  |
|--------|----------------------------|------------------------------------|----------------------------------|--|
|        |                            |                                    | switch.                          |  |
| E0X-14 | RESERVED                   |                                    |                                  |  |
| E0X-15 | POWER SUPPLY PROTECTOR     | The wrong phase sequence or        | Inspect the power supply system. |  |
|        | ERROR                      | incorrect phase of the power       |                                  |  |
|        |                            | supply.                            |                                  |  |
| E0X-16 | COMPRESSOR OVERLOAD        | 1. Loose wiring of the overload    | 1. Inspect the wiring and fix.   |  |
|        | PROTECTION                 | protection relay.                  | 2. Inspect the compressor        |  |
|        |                            | 2. Higher compressor current.      | wiring.                          |  |
|        |                            | 3. Bad overload protection         | 3. Replace the relay.            |  |
|        |                            | relay.                             |                                  |  |
|        |                            |                                    | 1. Perform the leakage           |  |
|        |                            | 1. Refrigerant leakage.            | detection and recharge the       |  |
|        | DISCHARGE TEMPERATURE      | 2. Non-condensing gas in the       | refrigerant.                     |  |
| E0X-17 |                            | refrigerant system.                | 2. Vacuum the system and         |  |
|        | OVENILAI                   | 3. Inproper installation of the    | recharge the refrigerant.        |  |
|        |                            | temperature sensor.                | 3. Inspec the sensor             |  |
|        |                            |                                    | installation.                    |  |
| E0X-18 | RESERVED                   | r                                  |                                  |  |
| E0X-19 |                            | 1 I ow water flow rate             | 1. Inspect the water piping and  |  |
|        | OUTLET WATER TEMPERATURE   | 2 Dirty water filter               | the pump selection.              |  |
|        | OVERHEAT                   | 3 Scalling condenser               | 2. Clean the water filter.       |  |
|        |                            |                                    | 3. Clean the condenser.          |  |
| E0X-20 | ABNORMAL HEATING ALARM     | 1. Improper installation of the    | 1. Inspect all the water         |  |
|        |                            | water temperature                  | temperature sensor               |  |
|        |                            | sensors.Improper                   | installation (on each heat       |  |
|        |                            | installation of the water          | pump unit and on the tank).      |  |
|        |                            | temperature sensors.               | 2. Power on and power off the    |  |
|        |                            | 2. The four way reversing valve    | four way reversing valve for     |  |
|        |                            | is not in heating status.          | a few times.                     |  |
|        |                            | 1. The actual ambient              | 1. Measure the actual ambient    |  |
|        | AMRIENT TEMPERATURE OUT OF | temperature is out of              | temperature by other             |  |
| E0X-21 | RANGE                      | -10-48°C.                          | temperature meters.              |  |
|        |                            | 2. Bad ambient temperature         | 2. Replace the ambient           |  |
|        |                            | sensor.                            | temperature sensor.              |  |
| E0X-22 | EVAPORATOR DIRTY ALARM     | The evaporator coil is dirty.      | Clean the evanorator coil        |  |
| E0X-23 | EVAPORATOR BLOCK ALARM     | The evaporator coil is very dirty. |                                  |  |

### 12.2. Other Phenomena – Normal

|      | Phenomena                    | Possible Reason                  | Solutions                        |
|------|------------------------------|----------------------------------|----------------------------------|
|      | The tank temperature is      | This is normal since the heat    | Install the auxillary heaters to |
| _    | lower than the setting point | pump will stop for protection if | heat the water to desired        |
| TON  | when heat pump units stop.   | the condensing pressure is too   | temperature if a higher water    |
| · ER |                              | high.                            | temperature is requested.        |
| ROF  | Heat nump units stop under   | This is normal phenomeno. The    |                                  |
| ~    | low ambient tomporature      | heat pump units will stop and    | No actions needed.               |
|      | Tow amplent temperature.     | enter the defrosting cycle to    |                                  |

|                                | remove the frost from the        |
|--------------------------------|----------------------------------|
|                                | evaporator to ensure efficient   |
|                                | system operation after a certain |
|                                | time operation.                  |
|                                | This is normal phenomeno. To     |
| Heat pump units does not       | protect the compressor from      |
| start as soon as the system is | frequent cycle, the heat pump    |
| switched on.                   | unit will not start within 3     |
|                                | minutes from last stop.          |
|                                | This is normal phenomeno. The    |
| The heat nume fan stons        | fan will possibly stop to reduce |
| under high ambient             | the evaporative pressur for      |
| tomporaturo                    | compressor protection under      |
| temperature.                   | high ambient temperature         |
|                                | operation.                       |

### 12.3. Other Phenomena-Abnormal

|                              | Phenomena                                                                                 | Possible Reason                                                                                                    | Solutions                                                                                                    |
|------------------------------|-------------------------------------------------------------------------------------------|----------------------------------------------------------------------------------------------------|----------------------------------------------------------------------------------------------------|
|                              | The central controller<br>displays "N/A" for some<br>paramters.                           | Communication is not established successfully.                                                                                                    | Please check the communication<br>cables between the central<br>controller controller and display,<br>among the heat pump units.                                                                                                    |
| ERRORS, P                    | Heat pump units does not<br>start after the system is<br>switched on for a long time.     | <ol> <li>Power supply error.</li> <li>Loose wiring.</li> <li>Bad fuse.</li> <li>Operation timer expired.</li> </ol>                                                                                                    | <ol> <li>Inspect the power supply.</li> <li>Inspect the wiring and fix.</li> <li>Replace the fuse.</li> <li>Check on the timer setting.</li> </ol>                                                                                                    |
| LEASE DOUBEL CHECH           | The circulation pump is operating but with abnormal noise.                                | <ol> <li>No water in piping<br/>system.</li> <li>Air in pipin system.</li> <li>The valves are not fully<br/>open.</li> <li>Blocked water filter.</li> </ol>                                                                    | <ol> <li>Inspect the water piping<br/>system.</li> <li>Exhaust the air from the<br/>piping system.</li> <li>Open all the valves fully.</li> <li>Clean the water filter.</li> </ol>                                                                                        |
| K BEFORE CALL SERVICE NUMBER | Lower heating capacity and<br>the heat pump units are<br>always operating without<br>stop | <ol> <li>Bad insulation on water<br/>side and high standby<br/>loss.</li> <li>Bad performance of<br/>ambient coil.</li> <li>Insufficient water.</li> <li>Small tank and the hot<br/>water system is<br/>undersized.</li> </ol> | <ol> <li>Improve the water system<br/>insulation.</li> <li>Inspect the air circulation<br/>around the unit.</li> <li>Clean the water filter or<br/>exhaust the gas in the system.</li> <li>Improve the system design by<br/>inquiring system<br/>manufacturer.</li> </ol> |
|                              | Compressor does not start                                                                 | <ol> <li>Bad compressor<br/>contactor.</li> <li>Loose wiring.</li> <li>Compressor overload<br/>protection.</li> </ol>                                                                                                    | <ol> <li>Replace the contactor.</li> <li>Inspect the wiring and fix.</li> <li>Check the UIM for error code.</li> <li>Reset the tank temperature.</li> <li>Clean the water filter or</li> </ol>                                                                            |

|                     | 4. | Inproper setting point. |    | exhaust the gas in the system. |
|---------------------|----|-------------------------|----|--------------------------------|
|                     | 5. | Insufficient water.     |    |                                |
| Fan door not start  | 1. | Bad fan contactor.      | 1. | Replace the fan contactor.     |
| Fall upes not start | 2. | Bad fan motor.          | 2. | Replace the fan motor.         |

### 9- Appendix

### 12.4. Heat Pump Unit Wiring Diagram

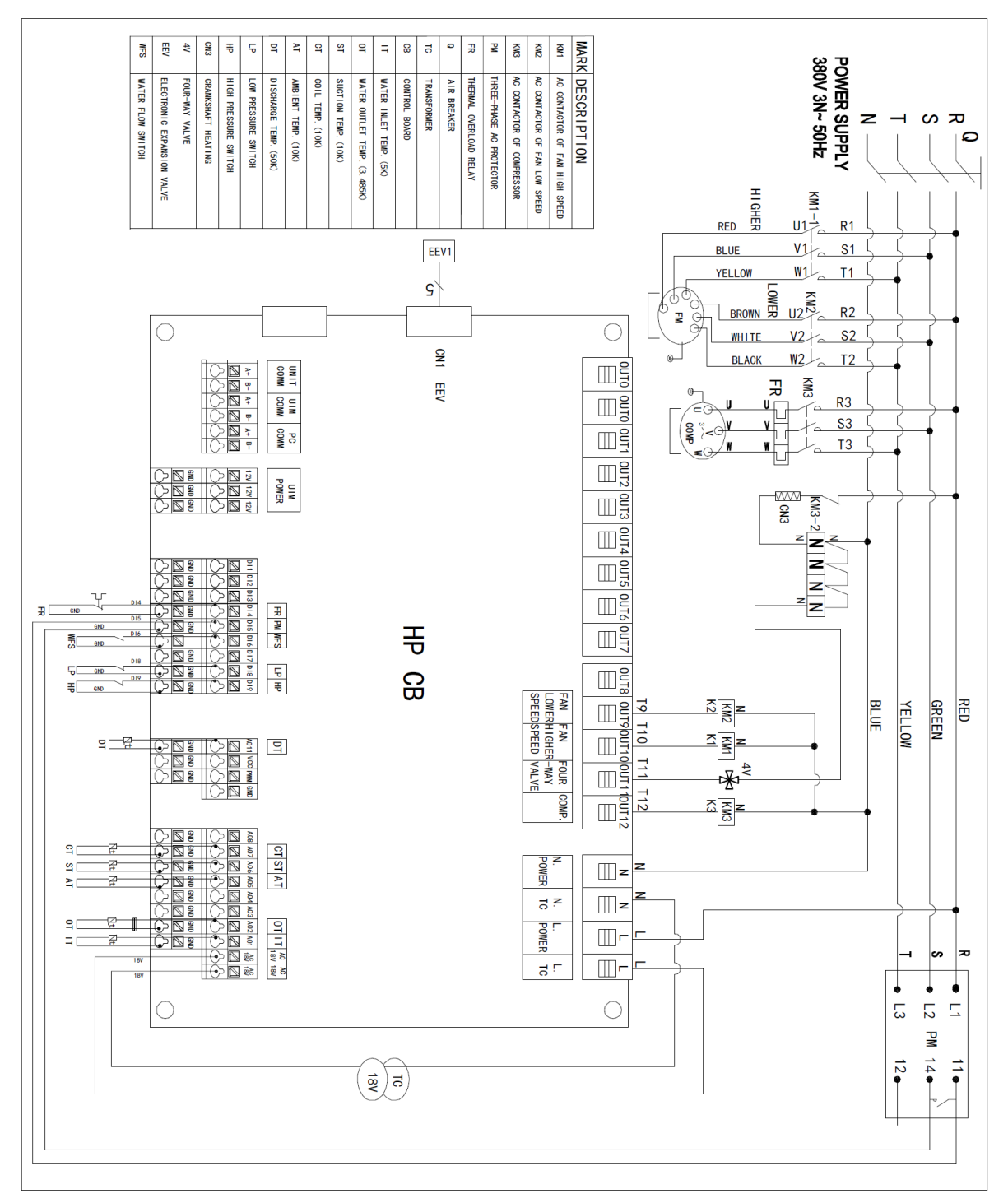

Picture 9.1 Heat Pump Unit Wiring Diagram

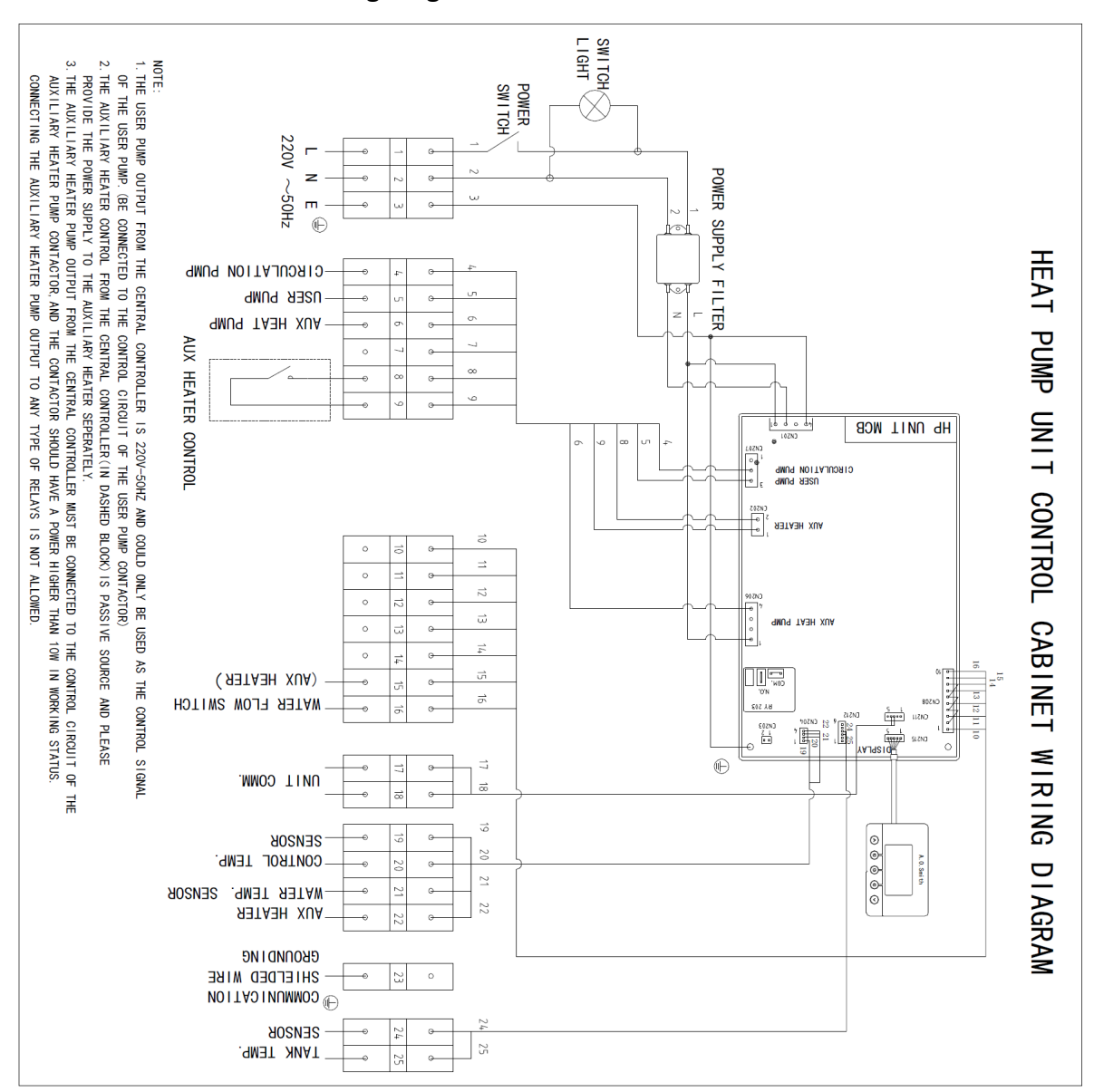

### 12.5. Central Controler Wiring Diagram

Picture 9.2 Central Controller Wiring Diagram

### 12.6. Communication Wiring Diagram Among Mutilple Units

Picture 9.3 Communication Cable Wiring Diagram

Note:

1. Please use shielded cable for all the communication cables among heat pump units and central controllers and grounded the cable well. The maixmum length of the communication cable should be shorter than 200 meters.

2. One central controller could be connected to maximum eight heat pump units.

3. Please do not connect the communication cable as following picture.

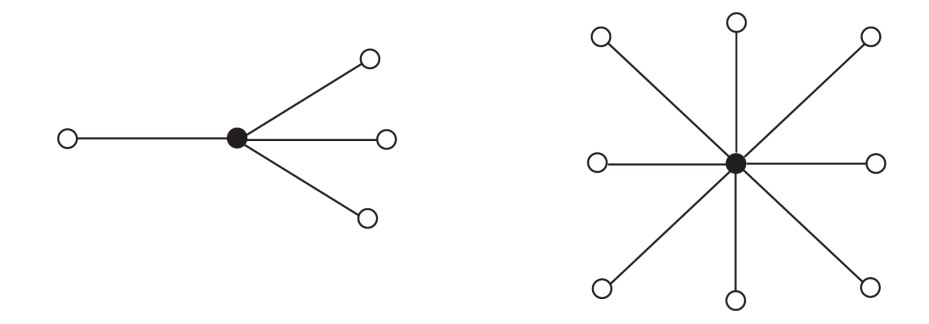

Picture 9.3 Incorrect Communication Cable Wiring

### 10 - Packing List

### 22.1. Packing List of the Heat Pump Unit

| # | Description                | Quantity | Instructions                                        |
|---|----------------------------|----------|-----------------------------------------------------|
| 1 | Heat Pump Unit             | 1        |                                                     |
| 2 | Neoprene Isolator          | 4        | To be installed between the heat pump unit and      |
|   |                            |          | the foundation to isolate the vibration of the unit |
| 3 | Water Filter               | 1        | To be installed between the tank and the inlet      |
|   |                            |          | water connection of the heat pump unit.             |
| 4 | Flow Switch                | 1        | To be installed on the pipe between the ouotlet     |
|   |                            |          | water connection of the heat pump unit and the      |
|   |                            |          | tank.                                               |
| 5 | Installation and Operation | 1        |                                                     |
|   | Manual                     |          |                                                     |

### 22.2. Central Controller Kit

| # | Description            | Quantity | Instructions                                                                                  |
|---|------------------------|----------|-----------------------------------------------------------------------------------------------|
| 1 | Central Controller     | 1        |                                                                                               |
| 2 | Temperature Sensor Kit | 3        | Tank temperature sensor<br>Control temperature sensor<br>Auxilliary heater temperature sensor |
| 3 | Key Central Controller | 2        |                                                                                               |

Note: One hot water system needs one central controller kit, which could control up to eight heat pump units and the auxillary heater, related pumps.